Quantum|ATL PowerStor L200 Series Library

## **User's Guide**

### 6322500-04

Ver. 4, Rel. 0

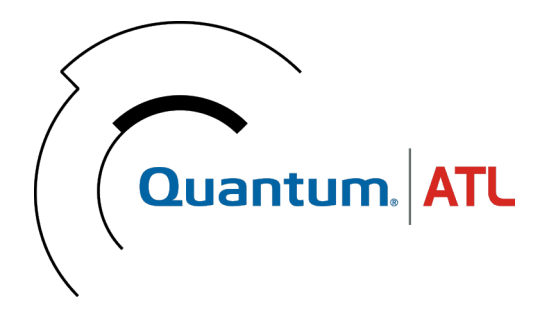

Quantum | ATL PowerStor L200 Series Library User's Guide, 6322500-04, Ver. 4, Rel. 0, August 2001, Made in USA.

ATL Products, Inc. provides this publication "as is" without warranty of any kind, either express or implied, including but not limited to the implied warranties of merchantability or fitness for a particular purpose. ATL Products, Inc. may revise this publication from time to time without notice. Quantum | ATL is the generally known alternative designation of ATL Products, Inc.

#### **COPYRIGHT STATEMENT**

Copyright 2001 by ATL Products, Inc. All rights reserved.

Your right to copy this manual is limited by copyright law. Making copies or adaptations without prior written authorization of ATL Products, Inc. is prohibited by law and constitutes a punishable violation of the law.

#### TRADEMARK STATEMENT

Prism Library Architecture, IntelliGrip, StackLink, WebAdmin, and WebLibrarian are all trademarks of ATL Products, Inc.

Other trademarks may be mentioned herein which belong to other companies.

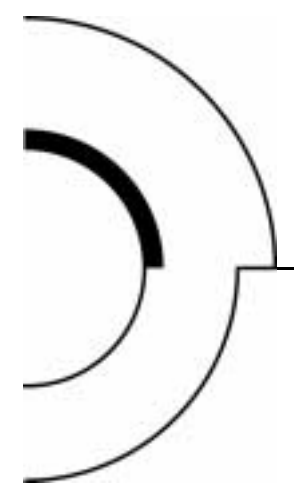

# Contents

#### Preface

#### xiii

| Chapter 1 | Overview                     | 1 |
|-----------|------------------------------|---|
|           | Library Configuration        | 1 |
|           | Features                     | 2 |
|           | Library Components           |   |
|           | Operator Control Panel (OCP) | 3 |
|           | Library Door                 |   |
|           | Back Panel                   |   |
|           | Optional Bar Code Reader     | 6 |
|           | Cartridge Handling Mechanism | 7 |
|           | Tape Drive                   | 8 |
|           | 6-Cartridge Magazine         | 9 |
|           | Element Numbering Convention |   |

| Chapter 2 | Installing the Library             | 11 |
|-----------|------------------------------------|----|
|           | Selecting an Installation Location |    |
|           | Space Requirements                 |    |
|           | Surface Strength and Inclination   |    |
|           | Power and Grounding                |    |
|           | Power Cord                         |    |
|           | Environmental Specifications       |    |
|           | Receiving the Library              |    |
|           | Unpacking the Library              |    |
|           | Rack Mount Kit Installation        |    |
|           | Connecting the Library             |    |
|           | Running the Power-on Self-test     |    |
|           | Configuring the Library            |    |
|           | Verifying the SCSI Settings        |    |
| Chapter 3 | Operator Control Panel             | 21 |
|           | OCP Functions                      |    |
|           | OCP Menus                          |    |
|           | Status                             |    |
|           | Eiect/Unlock                       |    |
|           | SCSI ID                            |    |
|           | Viewing the SCSI ID Settings       |    |
|           | Changing the SCSI ID Settings      |    |
|           | Mode                               |    |
|           | Viewing a Mode                     |    |
|           | Setting a Mode                     |    |
|           | Optional Autoclean Mode            |    |
|           | Firmware Updates                   |    |
|           | Information                        |    |
|           | Code Update                        |    |
|           | Installing New Drive Microcode     |    |
|           | Tests                              |    |

| Chapter 4 | Using the Library                        | 39 |
|-----------|------------------------------------------|----|
|           | Using the Library Door                   |    |
|           | Opening the Library Door                 |    |
|           | Closing the Library Door                 |    |
|           | Using Tape Cartridges                    |    |
|           | Inserting a Cartridge                    |    |
|           | Removing a Cartridge                     |    |
|           | Loading a Cartridge                      | 45 |
|           | Unloading a Cartridge                    | 46 |
|           | Using the Cleaning Cartridge             | 46 |
|           | Handling and Storing Cleaning Cartridges |    |
|           | Cln Message                              |    |
|           | Inserting Bar Code Labels                |    |
|           | Using the Cartridge Magazine             |    |
|           | Inserting the Magazine                   |    |
|           | Removing the Magazine                    |    |

| Chapter 5 | SCSI Interface                              | 51 |
|-----------|---------------------------------------------|----|
|           | General SCSI Bus Operation                  |    |
|           | Data Transfer                               |    |
|           | Initiator/Target Operation                  |    |
|           | SCSI IDs and LUNs                           |    |
|           | Unit Attention Condition                    |    |
|           | Behavior Around Power-On and SCSI Bus Reset | 53 |
|           | Other SCSI Functionality                    |    |
|           | Bus Phases                                  |    |
|           | Attention Signal Response                   |    |
|           | SCSI Message System                         |    |
|           | Status Phase                                |    |
|           | Bus Free                                    |    |
|           | Bus Parity Errors                           |    |

| Chapter 6 | Troubleshooting Guidelines | 57 |
|-----------|----------------------------|----|
|           | Basic Library Operation    | 58 |

| Operation Failure                  | 59       |
|------------------------------------|----------|
| Write-Operation Failure            |          |
| Error Conditions                   |          |
| Power Problems                     | 59       |
| Error Conditions<br>Power Problems | 59<br>59 |

| Appendix A               | Specifications                                                                                                    | 61                                                       |
|--------------------------|----------------------------------------------------------------------------------------------------|----------------------------------------------------------|
|                          | Physical Specifications                                                                                                    | 62                                                       |
|                          | Performance Specifications                                                                                                    | 63                                                       |
|                          | Power Specifications                                                                                                    | 63                                                       |
|                          | Environmental Specifications                                                                                                    | 64                                                       |
|                          | Operating Vibration Specifications                                                                                                    | 65                                                       |
|                          | Operating Shock Specifications                                                                                                    | 66                                                       |
|                          | Non-Operating Vibration Specifications                                                                                                    | 66                                                       |
|                          | Non-Operating Shock Specifications                                                                                                    | 67                                                       |
|                          | Electromagnetic Interference (EMI) Susceptibility                                                                                                    | 68                                                       |
|                          | EMI Emissions                                                                                                    | 68                                                       |
|                          | Conducted Emissions                                                                                                    | 69                                                       |
|                          | Radiated Emissions                                                                                                    |                                                          |
|                          | Radiated Susceptibility                                                                                                    |                                                          |
|                          | Conducted Susceptibility                                                                                                    | 70                                                       |
|                          | ESD Failure Level Limits                                                                                                    | 70                                                       |
|                          | Acoustic Noise Emissions                                                                                                    | 71                                                       |
|                          | Drive Polishility Factors                                                                                                    | 79                                                       |
|                          | Drive Reliability Factors                                                                                                    | 72                                                       |
| Appendix B               | Drive Reliability Factors<br>Error Messages and Definitions                                                                                                    | 72<br><b>73</b>                                          |
| Appendix B               | Drive Reliability Factors<br>Error Messages and Definitions<br>Error Messages                                                                                                    | 72<br><b>73</b><br>73                                    |
| Appendix B               | Drive Reliability Factors<br><b>Error Messages and Definitions</b><br>Error Messages<br>Error Definitions                                                                                                    | 72<br><b>73</b><br>73<br>76                              |
| Appendix B<br>Appendix C | Drive Reliability Factors<br>Error Messages and Definitions<br>Error Messages<br>Error Definitions<br>Regulatory Statements                                                                                                    | 72<br>73<br>73<br>76<br>81                               |
| Appendix B<br>Appendix C | Drive Reliability Factors<br>Error Messages and Definitions<br>Error Messages<br>Error Definitions<br>Regulatory Statements<br>FCC Statement                                                                                             | 72<br>73<br>73<br>76<br>81<br>81                         |
| Appendix B<br>Appendix C | Drive Reliability Factors<br>Error Messages and Definitions<br>Error Messages<br>Error Definitions<br>Regulatory Statements<br>FCC Statement<br>Industry Canada (Digital Apparatus)                                                      | 72<br>73<br>73<br>76<br>81<br>81<br>82                   |
| Appendix B<br>Appendix C | Drive Reliability Factors<br>Error Messages and Definitions<br>Error Messages<br>Error Definitions<br>Regulatory Statements<br>FCC Statement<br>Industry Canada (Digital Apparatus)<br>Notice for USA and Canada Only                    | 72<br>73<br>73<br>76<br>81<br>81<br>82<br>83             |
| Appendix B<br>Appendix C | Drive Reliability Factors<br>Error Messages and Definitions<br>Error Messages<br>Error Definitions<br>Regulatory Statements<br>FCC Statement<br>Industry Canada (Digital Apparatus)<br>Notice for USA and Canada Only<br>Laser Statement | 72<br>73<br>73<br>76<br>81<br>81<br>81<br>82<br>83<br>83 |

| Glossary | 87 |
|----------|----|
|          |    |
| Index    | 93 |

Contents

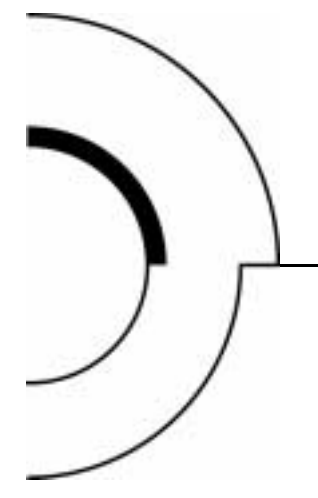

# Figures

| Figure 1  | OCP                                          | 4  |
|-----------|----------------------------------------------|----|
| Figure 2  | Library Door                                 | 5  |
| Figure 3  | Back Panel                                   | 6  |
| Figure 4  | Bar Code Reader                              | 7  |
| Figure 5  | Cartridge Handling Mechanism                 | 8  |
| Figure 6  | Library Magazine (Loaded)                    | 9  |
| Figure 7  | Storage Array                                | 10 |
| Figure 8  | Unpacking the Library                        | 15 |
| Figure 9  | Rear Panel Cable Connectors                  | 16 |
| Figure 10 | SCSI Cabling stand-alone Connection Scenario | 17 |
| Figure 11 | Slot Locations                               | 40 |
| Figure 12 | Cartridge Write-Protect Switch               | 43 |
| Figure 13 | Cartridge Retaining Tab                      | 44 |
| Figure 14 | Bar Code Label Insertion                     | 49 |
| Figure 15 | Cartridge Magazine                           | 50 |
| Figure 16 | Opening the Cartridge Door                   | 58 |
| Figure 17 | Library Dimensions                           | 62 |
|           |                                              |    |

Figures

# Tables

| Table 1  | POST Pass/Error Messages           | 18 |
|----------|------------------------------------|----|
| Table 2  | SCSI ID Default Settings           | 19 |
| Table 3  | OCP LCD Menu Structure             | 22 |
| Table 4  | Status Options                     |    |
| Table 5  | Eject/Unlock Options               |    |
| Table 6  | SCSI ID Options                    |    |
| Table 7  | Mode Options                       |    |
| Table 8  | Information Messages               | 35 |
| Table 9  | Code Update Messages               | 36 |
| Table 10 | Tests Options                      | 37 |
| Table 11 | Cln Message Indications            | 48 |
| Table 12 | Status Bytes                       | 55 |
| Table 13 | Library Dimensions                 | 62 |
| Table 14 | Power Specifications               | 63 |
| Table 15 | Environmental Specifications       | 64 |
| Table 16 | Operating Vibration Specifications | 65 |
| Table 17 | Operating Shock Specifications     |    |

#### Tables

| Table 18 | Non-Operating Vibration Specifications  | 66 |
|----------|-----------------------------------------|----|
| Table 19 | Random Vibration Specifications         | 67 |
| Table 20 | Non-Operating Shock Specifications      | 67 |
| Table 21 | Conducted Emission Limits               | 69 |
| Table 22 | Radiated Emissions (30 MHz to 1000 MHz) | 69 |
| Table 23 | ESD Failure Level Limits                | 70 |
| Table 24 | Acoustic Noise Emissions (English)      | 71 |
| Table 25 | Acoustic Noise Emissions (German)       | 71 |
| Table 26 | OCP Error Messages                      | 73 |
| Table 27 | Library Error Definitions               | 76 |

|          | Preface                                                                                                    |
|----------|----------------------------------------------------------------------------------------------------|
|          | This manual introduces the PowerStor L200 Series library (library) and describes library operations, configuration, servicing, and basic troubleshooting.                                                                                                    |
| Audience | This manual is written for library operators.                                                                                                    |
| Purpose  | <ul> <li>This manual provides the following information about the library:</li> <li>Installing the library</li> <li>Basic library operations</li> <li>Operator control panel</li> <li>Using the library</li> <li>Service commands</li> <li>SCSI interface</li> <li>Troubleshooting</li> </ul> |

#### Notational Conventions

This manual uses the following conventions:

| Caution: | Cautions indicate potential hazard to equipment or |
|----------|----------------------------------------------------|
|          | data.                                              |

**Warning:** Warnings indicate potential hazard to personal safety.

**Note:** Note emphasizes important information related to the main topic.

This manual uses the following conventions:

- Right side of the library Refers to the right side as you face the component being described.
- Left side of the library Refers to the left side as you face the component being described.
- *b* All binary numbers are succeeded by "b."
- *h* All hexadecimal numbers are succeeded by "h."
- Error or attention conditions are represented in parenthesis that translate as follows:

(SK=S ASC=AA ASCQ=QQ)

where:

S — hexadecimal sense key value

AA — hexadecimal additional sense code

QQ — hexadecimal additional sense code qualifiers

#### Related Documents

The following documents are related to the library:

# Document<br/>No.Document TitleDocument<br/>Description6321102Quantum | ATL<br/>PowerStor L200 Series<br/>Library Unpacking<br/>InstructionsContains information<br/>necessary to receive and<br/>unpack the library

#### **SCSI-2** Specification

The SCSI-2 communications specification is the proposed American National Standard for information systems, dated March 9, 1990. Copies may be obtained from:

Global Engineering Documents 15 Inverness Way, East Englewood, CO 80112 (800) 854-7179 or (303) 397-2740

Contacts

#### Quantum | ATL Corporate Headquarters

To order documentation on the library or other products contact:

Quantum | ATL P.O. Box 57100 Irvine, CA 92619-7100 (949) 856-7800 (800) 284-5101

#### **Technical Publications**

To comment on existing documentation send e-mail to:

atl-docs@atlp.com

#### World Wide Web

Visit the Quantum | ATL home page at:

http://www.atlp.com

#### **Customer Support**

The Quantum | ATL Customer Support Department provides a 24-hour help desk that can be reached at:

| Direct:                         | (949) 725-2100                              |
|---------------------------------|---------------------------------------------|
| United States:                  | (800) 284-5101                              |
| Asia/Pacific Rim:               | (International Code)<br>+61 7 3862 4834     |
| Europe/Middle East/Africa:      | (International Code)<br>+44 (0) 1256 848748 |
| Send faxes for the Customer Sup | port Department to:                         |
| North/South America:            | (949) 725-2176                              |
| Asia/Pacific Rim:               | (International Code)<br>+61 7 3862 4677     |
| Europe/Middle East/Africa:      | (International Code)<br>+44 (0) 1256 848777 |
| Send e-mail for the Customer Su | pport Department to:                        |
| North/South America:            | helpdesk@atlp.com                           |
| Asia/Pacific Rim:               | ATL-helpdesk-apac@atlp.com                  |
| Europe/Middle East/Africa:      | eurohelp@atlp.com                           |

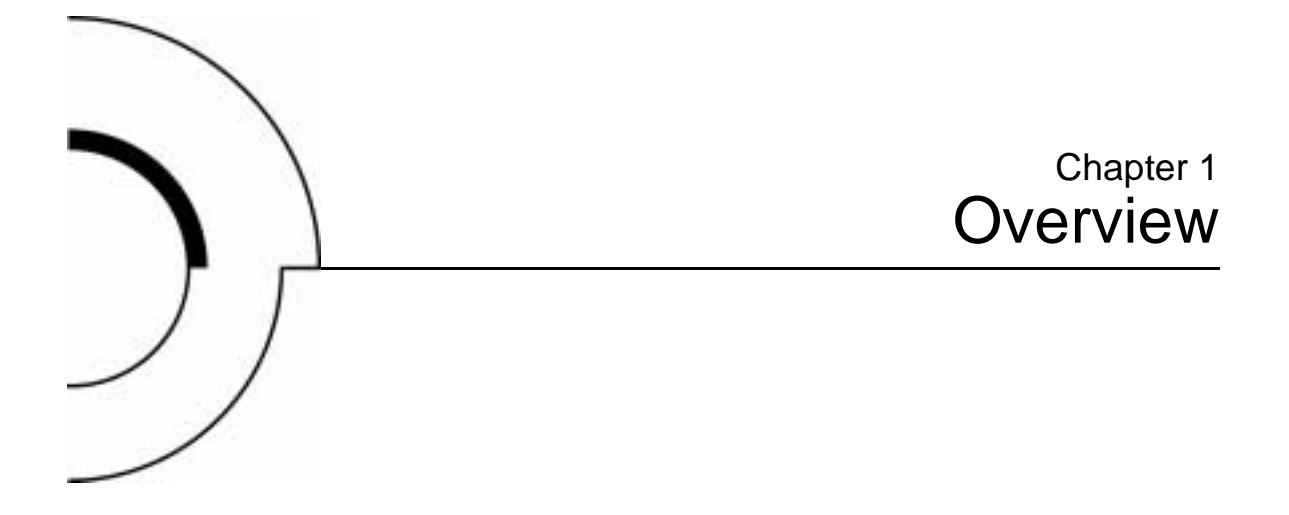

This chapter provides an overall description of the PowerStor L200 Series library (library) and includes the following sections:

- Library Configuration
- <u>Features</u>
- Library Components

## Library Configuration

The library can hold up to eight cartridges and houses a single tape drive. The library is available in rack mount or desktop configurations and is available with either single-ended or differential SCSI interfaces.

## Features

The library provides the following features:

- Automatic tape operations
- Library status display via the operator control panel (OCP):
  - Tape drive status and activity
  - Tape drive error status
  - Magazine slot status
  - Loaded tape cartridge conditions
- Mode control:
  - Automatic random access to all tape cartridges
  - Sequential access to tape cartridges in a single cycle
  - Sequential access to tape cartridges in circular cycles
  - Optional bar code reader reads the tape cartridge label bar codes
  - Optional auto clean mode automatically cleans drives when required
- User selection of cartridges to be loaded into the tape drive
- SCSI ID selection via the OCP
- Tape drive microcode updates via the SCSI bus or cartridge
- Library code or firmware updates via SCSI bus
- Display device microcode and hardware revision numbers
- User directed tests for the library
- Embedded diagnostic software displays status for head cleaning, library operation, and tape drive operations

## Library Components

The library consists of these major components:

- OCP
- Library door
- Back panel
- Bar code reader (optional)
- Cartridge handling mechanism (CHM) (also referred to as the loader, elevator, or medium changer)
- Tape drive
- 6-cartridge removable magazine
- 2-cartridge fixed internal magazine

**Caution:** Do not attempt to remove components or perform maintenance procedures on the library. Maintenance procedures are performed by field service technicians.

| Operator Control<br>Panel (OCP) | The OCP is located on the front panel of the library (see <u>figure 1</u> ) and controls all library local functions. The OCP consists of: |
|---------------------------------|----------------------------------------------------------------------------------------------------|
|                                 | A liquid crystal display (LCD)                                                                                                    |
|                                 | A power indicator light-emitting diode (LED)                                                                                               |
|                                 | Four buttons: Previous, Next, Select, and Enter                                                                                            |
|                                 | The LCD displays up to two lines of characters that contain a mixture of messages and field codes (see <u>figure 1</u> ).                  |

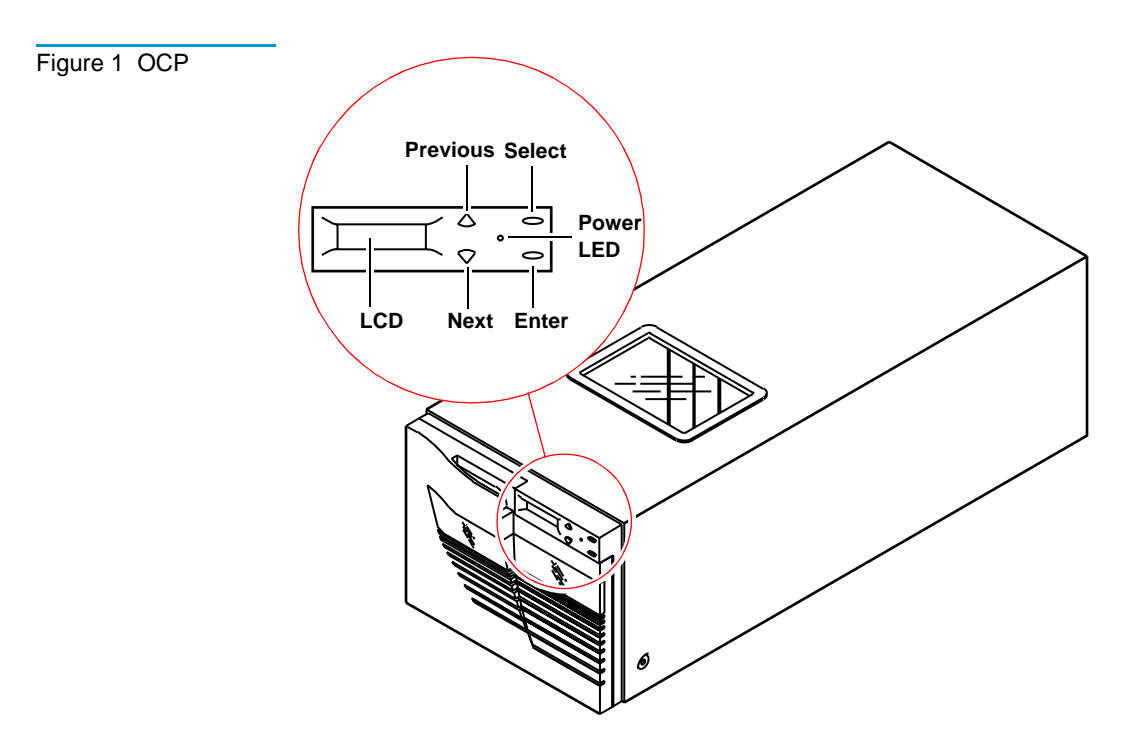

Using the OCP, you can:

- View tape drive status and activity
- View error messages
- View magazine slot status
- View the drive and loader controller configuration
- Set the SCSI ID for the drive and loader controller
- Lock or unlock the magazine door
- Exercise and test the CHM

See chapter 3, <u>Operator Control Panel</u> for more information on the OCP.

Library DoorThe library door provides access to a 6-cartridge removable<br/>magazine, and a 2-cartridge internal fixed magazine. See Opening<br/>the Library Door on page 41 for more information on opening the<br/>library door.

Figure 2 Library Door

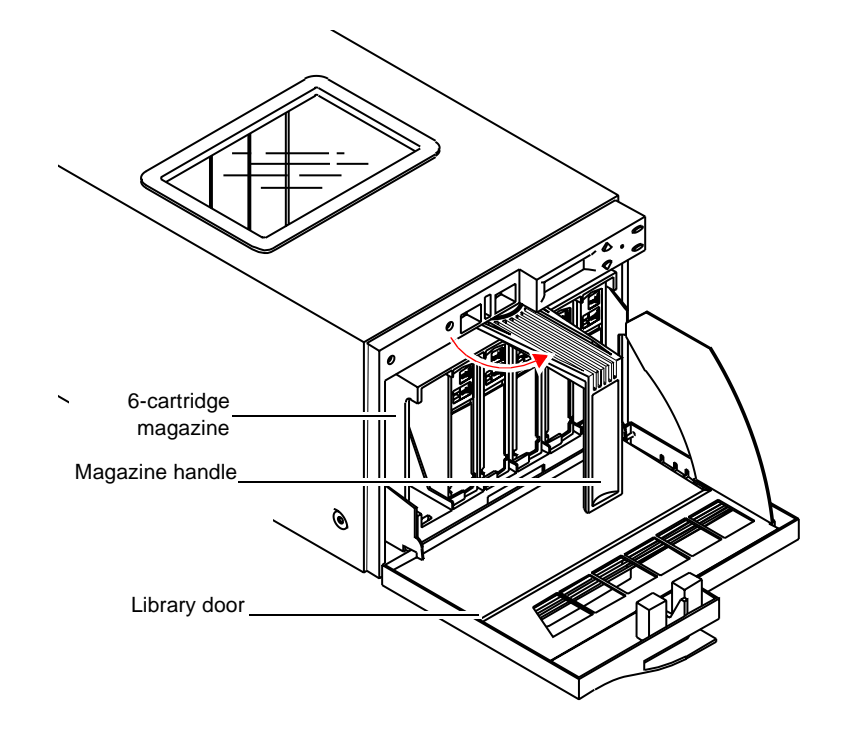

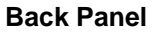

The back panel of the library (see <u>figure 3</u>) contains:

- Power switch and connector
- SCSI connectors
- Power supply
- Serial port (only for use by a service representative)

Figure 3 Back Panel

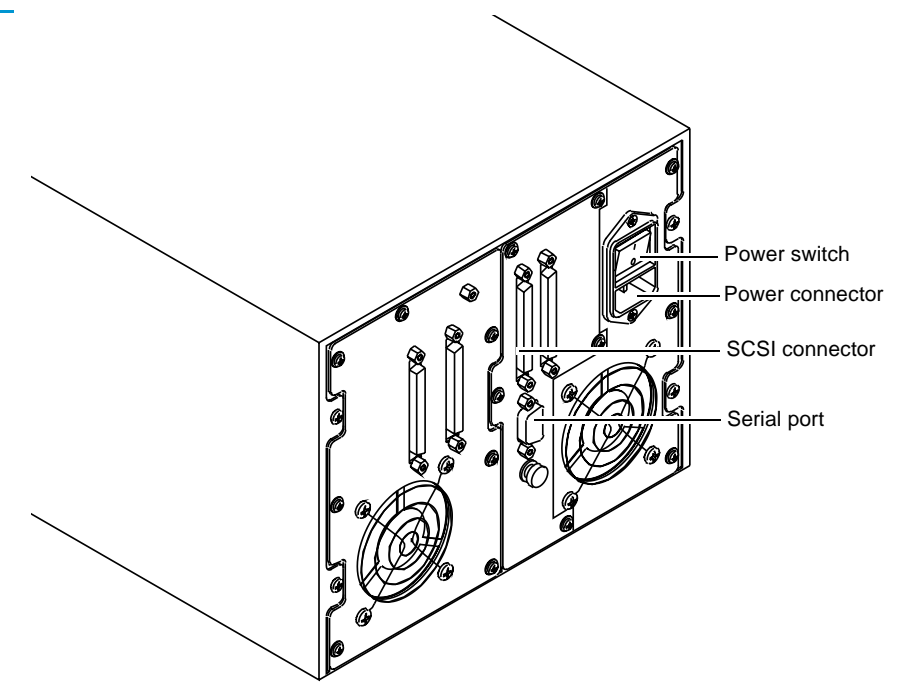

#### Optional Bar Code Reader

The optional bar code reader performs cartridge inventories in less than three minutes. When installed, it occupies a narrow space inside the library, to the left of the tape cartridge magazine (see <u>figure 4</u>).

The bar code reader assembly contains a scan head that communicates with the library controller card over an RS-422 communications link. During a cartridge inventory, the scan head illuminates and reads the bar code labels on the cartridges and transmits the results to the library controller card.

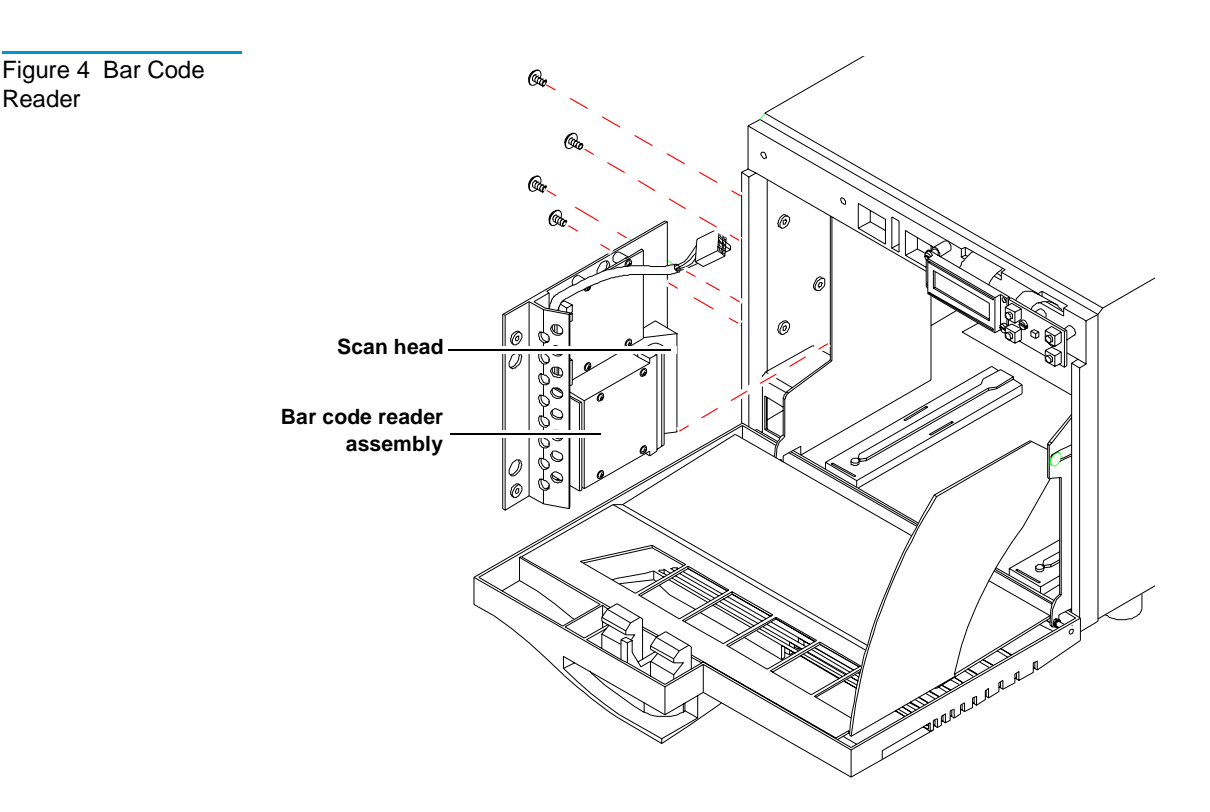

**Cartridge Handling** Mechanism

Reader

The cartridge handling mechanism (CHM) is a compact, bidirectional roller system that enables simple horizontal movement between the magazine and the tape drive (see figure 5).

This design allows you to add and remove cartridges from the front of the magazine.

**Note:** If the CHM, or elevator, is positioned so that it blocks the rear of the slot where the cartridge is to be loaded or unloaded, it is not possible to perform a load or unload operation. The cartridge cannot be pushed far enough into the slot so that it locks or unlocks into or out of its position in the magazine. In this instance, the magazine will have to be removed in order to load or unload that particular magazine slot.

The CHM contains sensors that monitor cartridge location, gripper location and timing information. These sensors allow the library to operate as a random access system that provides direct, quick access to any of the cartridges in the storage array.

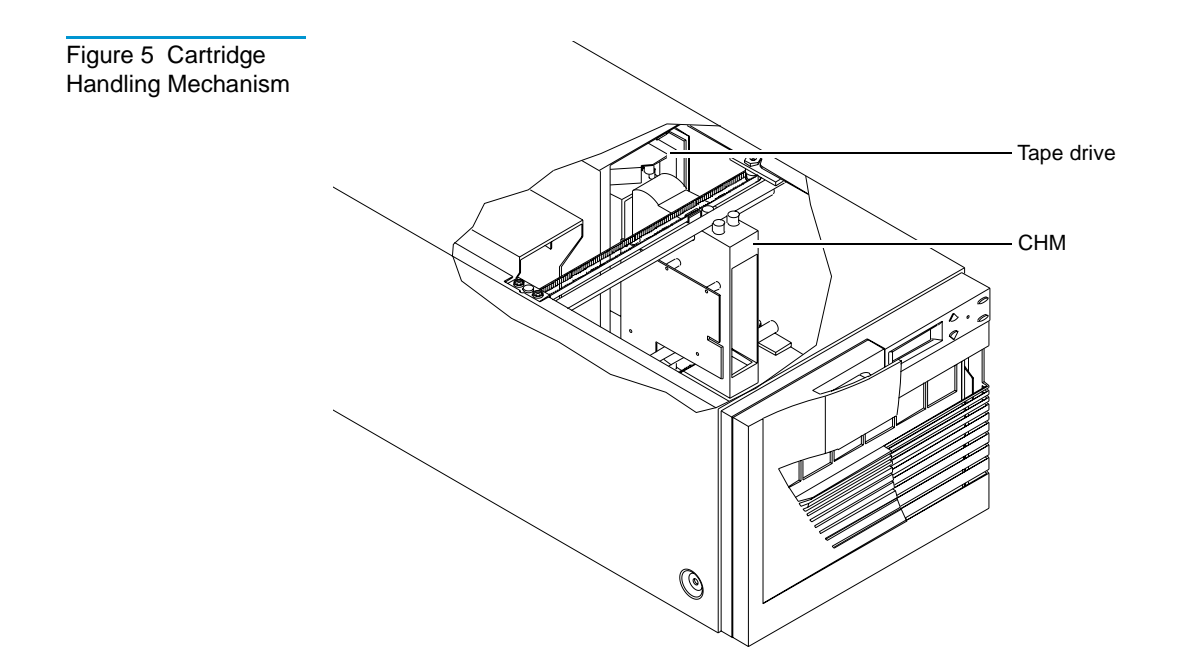

**Tape Drive** 

The tape drive is mounted to a sturdy metal bracket assembly which includes a built-in fan unit and SCSI data connectors. It affords easy access in the event that the drive requires replacement.

#### 6-Cartridge Magazine

The includes one 6-cartridge tape magazine (see <u>figure 6</u>) that is accessed from the door on the front of the unit. The magazine stores up to six data cartridges. The magazine can also be removed and used for off-site storage.

Figure 6 Library Magazine (Loaded)

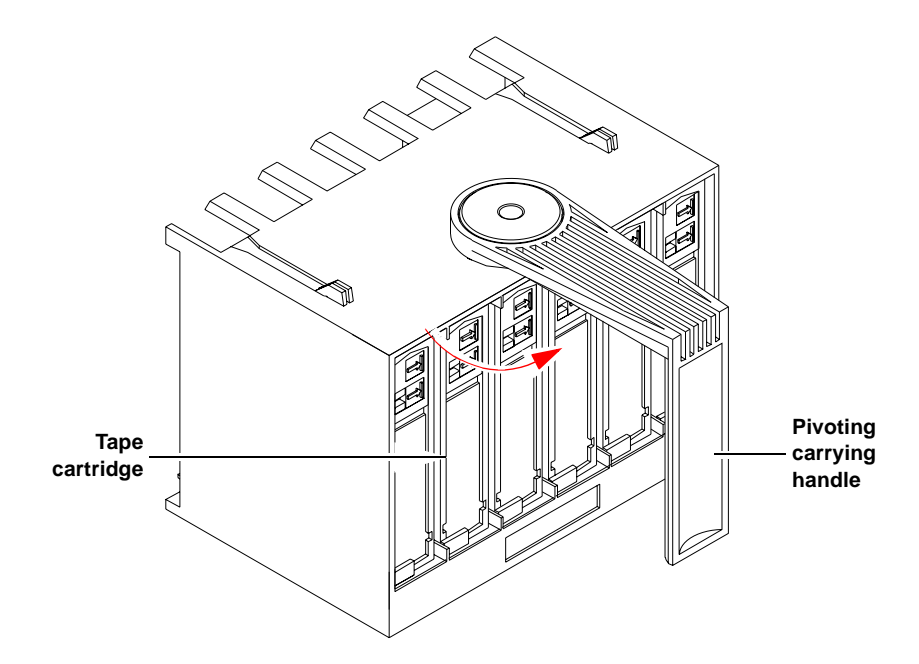

The magazine is keyed to prevent improper cartridge insertion and locks each cartridge in place once inserted. A push on a cartridge releases it for removal without the need to remove the entire magazine.

**Note:** If the CHM, or elevator, is positioned so that it blocks the rear of a slot where a cartridge is to be loaded or unloaded, it is not possible to perform the load or unload operation. The cartridge cannot be pushed far enough into the slot so that it locks or unlocks into or out of its position in the magazine. In this instance, the magazine will have to be removed in order to load or unload that particular magazine slot.

Element Numbering Convention The storage array (see <u>figure 7</u>) includes:

- One 6-cartridge magazine
- Two internal storage slots
- One tape drive

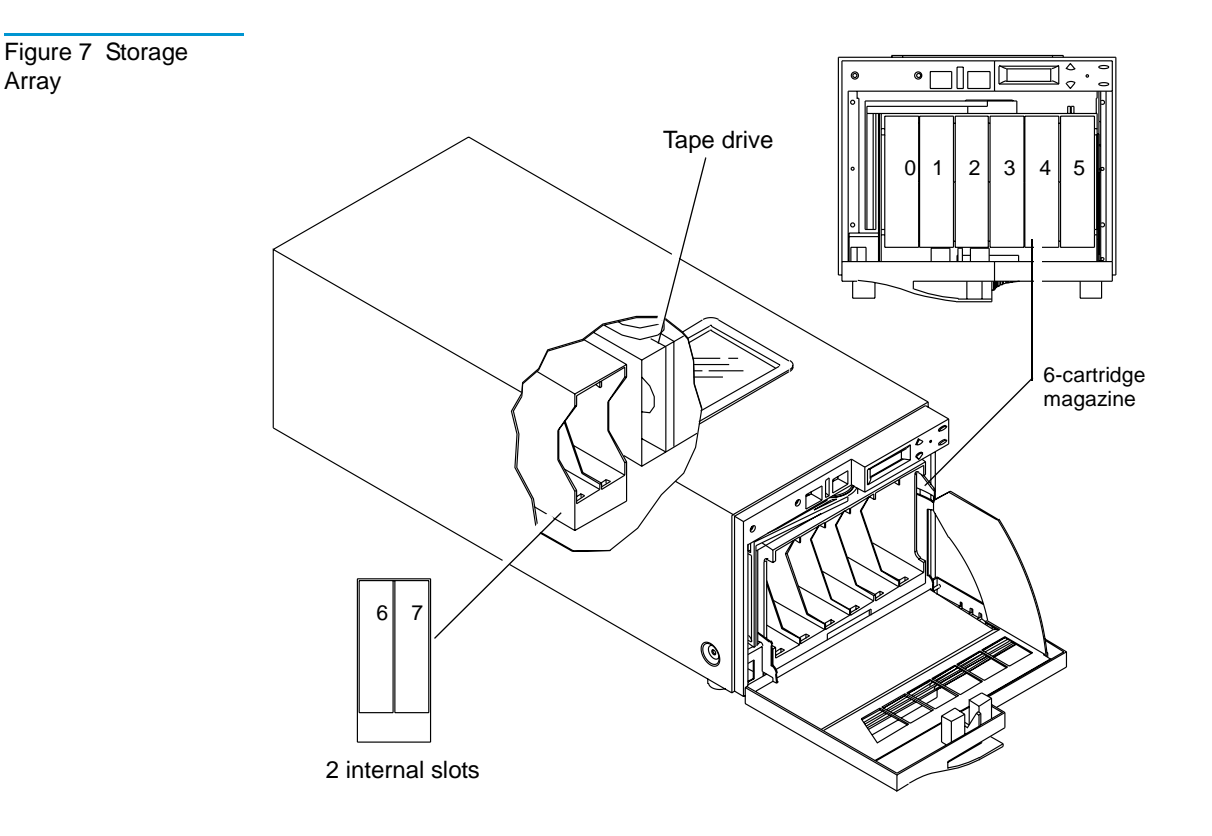

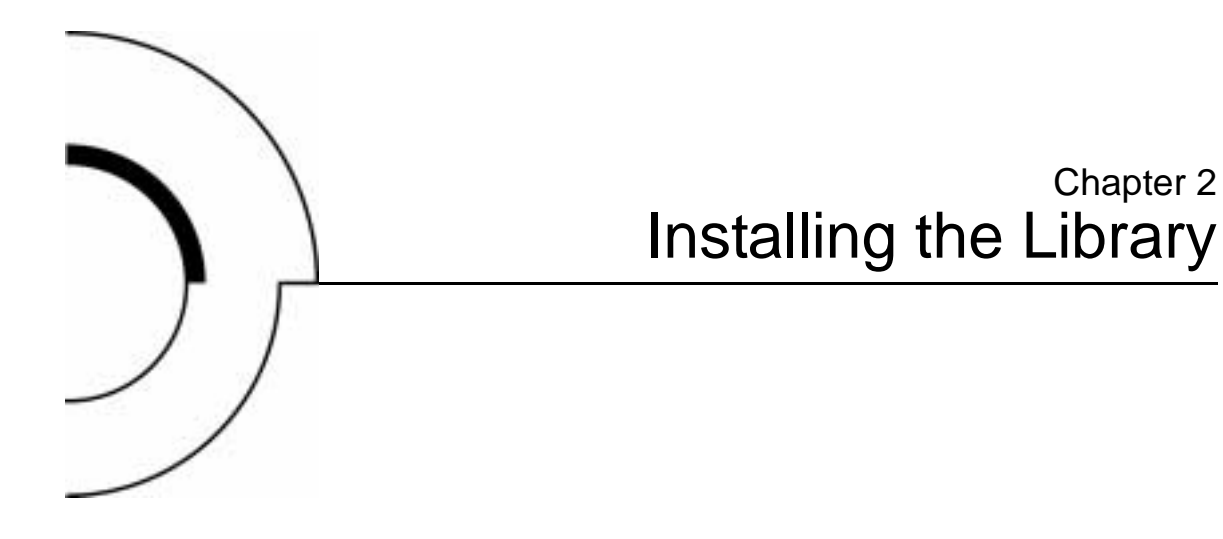

This chapter contains information needed to install, configure and operate the library. The installation procedure is divided into the following general tasks:

- <u>Selecting an Installation Location</u>
- <u>Receiving the Library</u>
- <u>Rack Mount Kit Installation</u>
- <u>Running the Power-on Self-test</u>
- <u>Configuring the Library</u>
- Selecting an Installation Location

## Selecting an Installation Location

When selecting an installation location for the library, consider:

- Space requirements
- Installation surface strength and inclination
- Power and grounding
- Environmental specifications

| Space<br>Requirements               | The library requires 6 inches space behind it for cables and connections. The library also requires 6 inches in front of it for opening and closing the library door. No extra space is required to either side of the library. To remove and replace the library enclosure, you need an overhead clearance slightly greater than the height of the library (see <u>Physical Specifications</u> on page 62). |
|-------------------------------------|----------------------------------------------------------------------------------------------------|
| Surface Strength<br>and Inclination | Place the library on a clean, level surface. If the library is placed on<br>a desk or table, make sure it is sturdy enough to support the<br>library's weight, 37 pounds (17 kilograms) (empty).                                                                                                    |
| Power and<br>Grounding              | The electrical ratings for the library are 100 to 120/200 to 240 VAC, 50/60 Hertz.                                                                                                    |
| Power Cord                          | A 110/120 VAC power cord is supplied with your library. If your locale does not use 110/120 VAC, the power cord used with this equipment must meet this criteria:                                                                                                    |
|                                     | <ul> <li>A minimum of 18/3 AWG, 60°C, Type SJT</li> </ul>                                                                                                    |
|                                     | • UL and CSA certified cordage rated for use at 250 VAC with a current rating that is at least 125% of the current rating of the product (in Europe, the cordage must have the HAR mark)                                                                                                    |

- The AC plug must be terminated in a grounding-type male plug designed for use in your country and it must also have marks showing certification by an agency acceptable in the country
- The connector at the product end must be an IEC 320 type C13 female connector
- The cord must be no longer than 14.5 feet (4.5 meters)

Warning: Do not attempt to modify or use an external 110/120 VAC power cord for 220/240 VAC input power. Modifying the power cord can cause personal injury and severe equipment damage.

| Environmental<br>Specifications | The installation location should meet the following environmental specifications for operating the Powerstor library: |
|---------------------------------|----------------------------------------------------------------------------------------------------|
|                                 | • <b>Temperature:</b> 50°F to 104°F (10°C to 40°C)                                                                    |
|                                 | • <b>Relative humidity:</b> 20% to 80% noncondensing                                                                  |
|                                 | • Humidity gradient: 10% per hour                                                                                     |
|                                 | • <b>Dry bulb temperature:</b> 50°F to 104°F (10°C to 40°C)                                                           |
|                                 | • Wet bulb temperature: 77°F (25°C)                                                                                   |
|                                 | • <b>Temperature gradient:</b> 19.8°F (11°C) per hour across the range                                                |
|                                 | • <b>Temperature shock:</b> 18°F (10°C) over two minutes                                                              |
|                                 | • Altitude: -500 feet to 10,000 feet (-150 meters to 3000 meters)                                                     |
|                                 | • <b>Air:</b> Free of airborne contaminates (for example dust, paper particles, fibers, and so on)                    |
|                                 |                                                                                                    |

## Receiving the Library

When receiving the library from the shipper, unpack the library as close to the installation location as possible.

Inspect the shipping pallet and carton for damage that may have occurred during shipment and immediately report any damage to the shipper.

**Warning:** The library weighs 37 lbs (17 kg). Two people should perform any procedure that involves lifting or moving the library.

**Caution:** If you are installing the rack mount version of the library, use the *PowerStor Rack Mount Installation Kit*. This kit provides necessary support brackets.

The unpacking instructions vary depending upon whether it is a desktop or rack mount library. If it is a desktop library, you should have only one shipping carton. If it is a rack mount library, you will have two shipping cartons. The larger carton contains the library, and the smaller carton contains the rack mount kit.

| Unpacking the<br>Library | To unpack the library (see <u>figure 8</u> ):                                                                                                    |
|--------------------------|----------------------------------------------------------------------------------------------------|
|                          | 1 Remove the accessory kit.                                                                                                    |
|                          | <b>2</b> Remove the packing foam from the top of the library.                                                                                                    |
|                          | <b>3</b> Remove the library from the shipping carton.                                                                                                    |
|                          | <b>4</b> Remove the library from the shipping bag.                                                                                                    |
|                          | <b>5</b> Place the library in the installation location. If it is a rack mount library, refer to the instructions supplied with the <i>PowerStor Rack Mount Kit</i> . |
|                          | 6 Save the box and its packing materials in case the library                                                                                                    |

requires shipment at a later date.

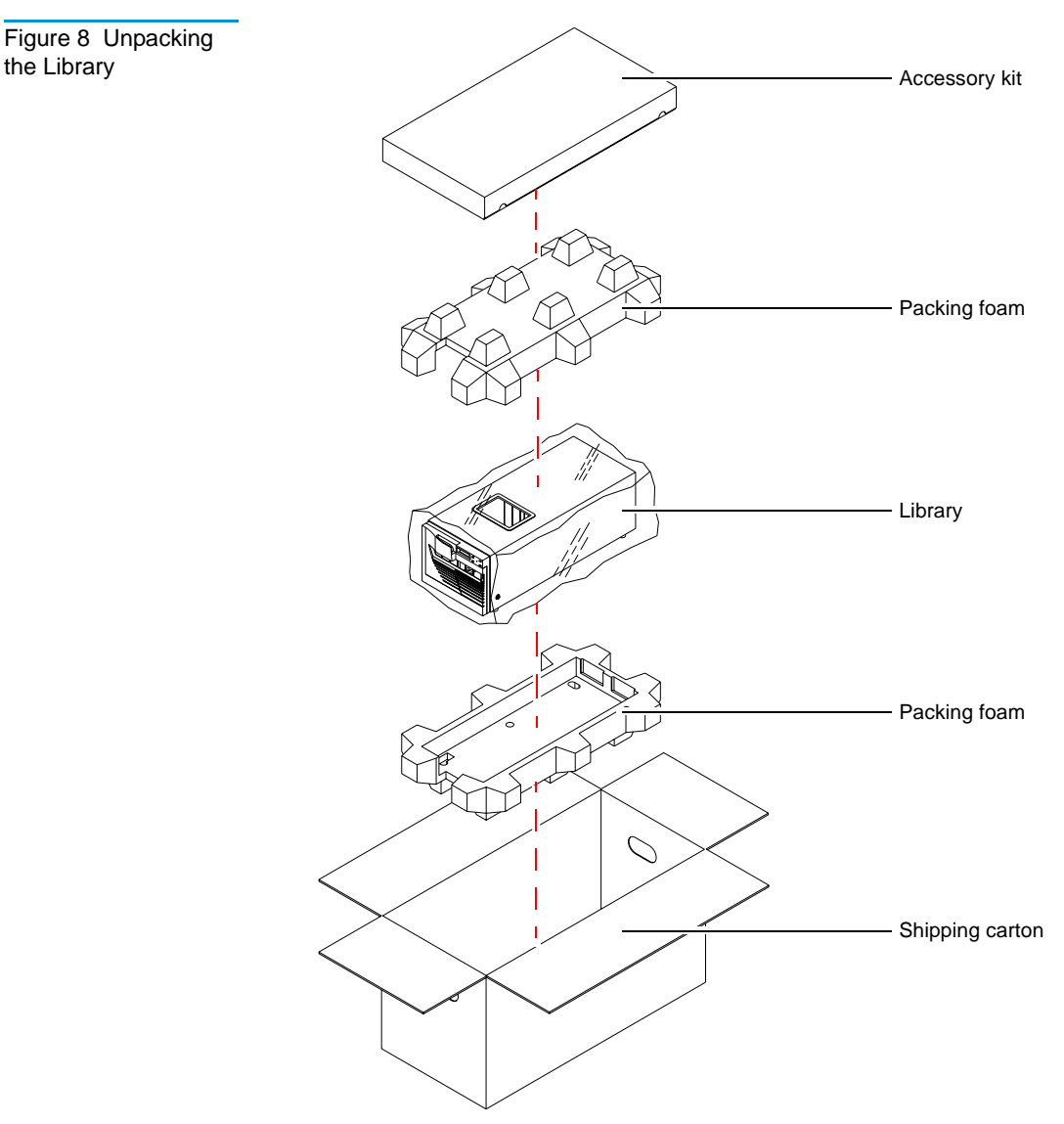

the Library

**Rack Mount Kit** Installation

Before installing the rack mount kit in the rack, compare the contents of the carton with the packing list inside the shipping carton. To install the rack mount kit in the rack, refer to the instructions provided in the smaller shipping carton.

## Connecting the Library

Complete the following procedure to connect the power cord and SCSI cables to the library (see <u>figure 9</u>).

**Caution:** Verify that the library controller is connected to the same type of SCSI bus as the drive on that bus. For example, connecting a single-ended SCSI library to a differential SCSI adapter will cause a host system malfunction.

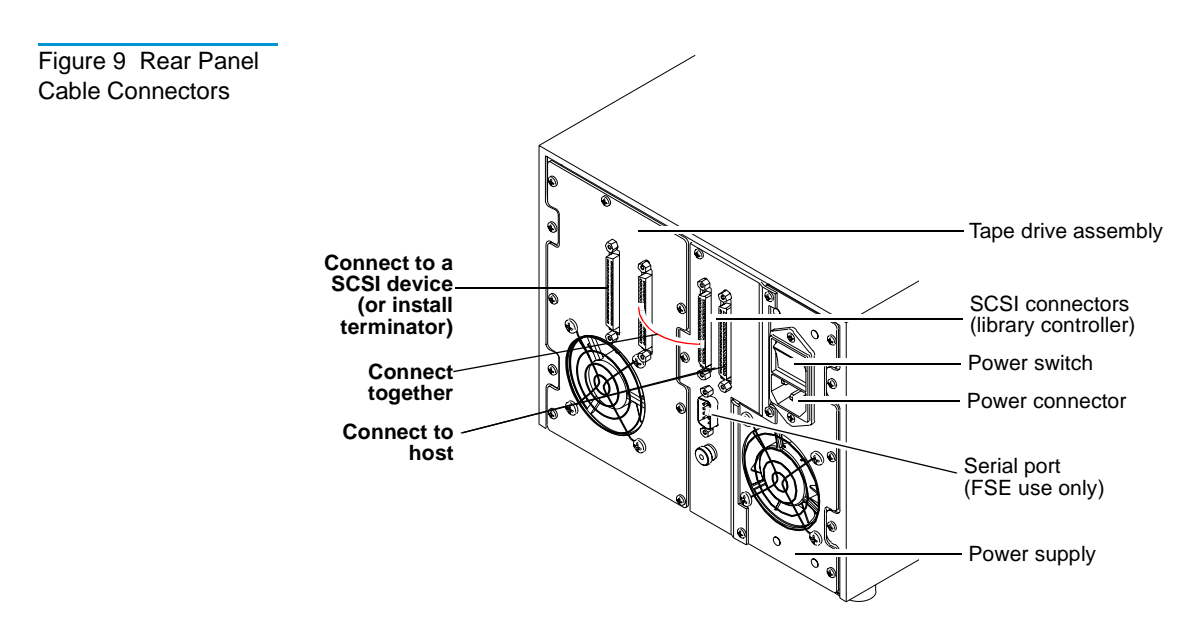

To connect the library:

- 1 Verify that the library's power switch is in the off position. It is not necessary to power down the host.
- **2** Connect one end of the short SCSI cable supplied with the to the library controller's SCSI connector closest to the tape drive (see <u>figure 10</u>).

- **3** Connect the other end of the short SCSI cable to the tape drive SCSI connector closest to library controller.
- 4 If the is a stand-alone external SCSI device, install the SCSI terminator in the connector at the far left (looking at the back of the library). Verify that the SCSI bus is terminated properly.

**Note:** Depending on the system configuration, the SCSI bus initiates at the host, connects to the library controller, then to the tape drive, and then to any other SCSI devices on the bus. It must be terminated at the last SCSI device on the bus (see <u>figure 10</u>).

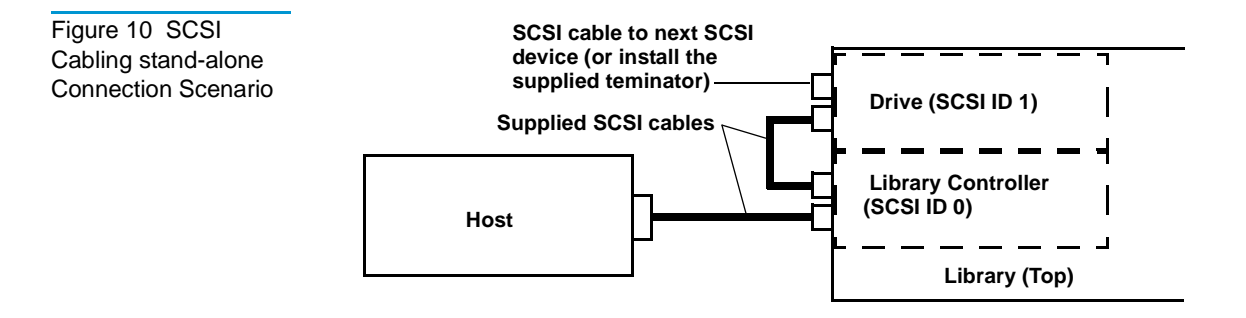

- **5** Connect one end of the long SCSI cable supplied with the library to the SCSI connector closest to the power switch on the back of the library. Connect the other end of this cable to the host's SCSI adapter connector.
- **6** Secure the cables, using the wire cable clamps or screws provided.
- 7 Connect the power cord to the power connector on the back of the library (see <u>figure 9</u>).
- 8 Connect the other end of the power cord to the site power.

## Running the Power-on Self-test

Run the power-on self-test (POST) to verify proper system installation.

Turn on the library using the power switch on the back of the library. The POST runs automatically. The following message is displayed:

PowerStor POST

<u>Table 1</u> lists the tests that are run during POST along with the OCP pass or error messages associated with these tests.

| Table 1 POST Pass/<br>Error Messages | POST Test<br>(Description)                      | Messages                      |                            |
|--------------------------------------|-------------------------------------------------|-------------------------------|----------------------------|
|                                      |                                                 | Pass                          | Error                      |
|                                      | ROM EDC (flash ROM EDC)                         | PowerStor POST 1 EDC          | POST Error in ROM<br>EDC   |
|                                      | Micro RAM<br>(microprocessor local<br>RAM test) | PowerStor POST 2 Micro<br>RAM | POST Error in<br>Micro RAM |
|                                      | UART (QUART test)                               | PowerStor POST 3 UART         | POST Error in UART         |
|                                      | Other                                           | PowerStor POST 4 Other        | POST Error in<br>Other     |

Next the drive and the library are initialized. If the optional bar code reader is present (and the bar code enable mode is set), the cartridge bar code labels are read. The OCP buttons are not active until the Library Idle message is displayed on the library OCP.

The following messages are displayed:

```
Library INIT
Library Idle
```

If all the POST tests are completed successfully, and the drive and library are initialized, the library is ready for operation. If the tests did not complete, run the POST again; if the tests are still not complete, the library needs service.

**Note:** To rerun the POST, turn off the library. Wait ten seconds, then turn the library power on again.

## Configuring the Library

Configuration consists of verifying that the library and the internal drive have the correct SCSI ID settings. The system uses SCSI IDs to identify or address devices, such as the library controller and the tape drive on the SCSI bus.

If the library is one of multiple SCSI devices on the bus, be sure to use a SCSI ID that is unique from any other device or system ID on the SCSI bus (see <u>table 2</u>).

| Table 2 SCSI ID<br>Default Settings | SCSI ID | Device             |
|-------------------------------------|---------|--------------------|
|                                     | 1       | Tape drive         |
|                                     | 0       | Library controller |
|                                     |         | •                  |

| Verifying the SCSI<br>Settings | To view the current SCSI ID settings using the OCP (see <u>figure 1</u> ): |
|--------------------------------|----------------------------------------------------------------------------|
|                                | 1 Press Select until the message SCSI ID? is displayed.                    |
|                                | 2 Press Next to enter the SCSI ID menu and display the message View ID?.   |
|                                | <b>3</b> Press <b>Enter</b> to view all the SCSI IDs.                      |

4 If the SCSI IDs listed are correct for the system configuration, press Select to return to the main menu.

If the SCSI IDs are incorrect for the system configuration, change the tape drive, or library controller SCSI ID setting (see <u>Changing the SCSI ID Settings</u> on page 30).
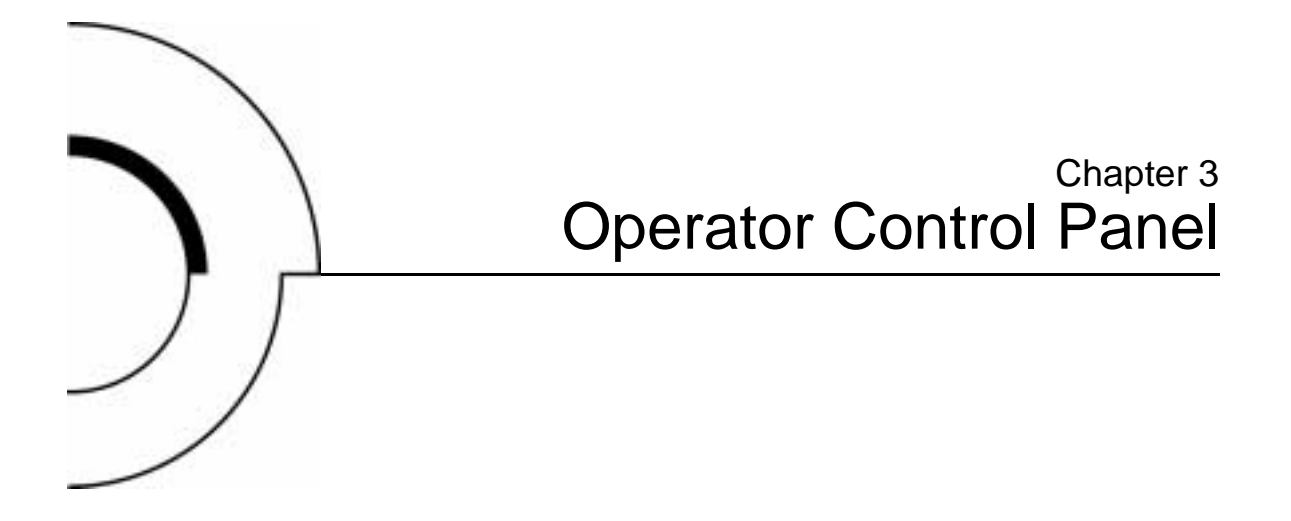

This chapter describes the overall menu structure of the operator control panel (OCP). The following functions are described:

- OCP Functions
- <u>Status</u>
- Eject/Unlock
- <u>SCSI ID</u>
- <u>Mode</u>
- <u>Information</u>
- Code Update
- <u>Tests</u>

**Caution:** Before executing a menu function command from the OCP, verify that there is no SCSI bus activity to the library or drives. Executing commands via the OCP and SCSI bus simultaneously may result in operation failure and/or drive unavailability.

## **OCP** Functions

The OCP is located on the front panel of the library and controls all library local functions.

The OCP consists of an LCD, a power LED, and four buttons:

- **Previous**—return to a previous option
- Next—advance through each option
- Select—return to the main menu options
- Enter—enter and execute commands in the current option

#### **OCP Menus**

The LCD displays two lines of characters. Either line can contain a mixture of messages and/or field codes (see <u>table 3</u>).

| Table 3 OCP LCD<br>Menu Structure | OCP Menu                                   | OCP Submenu                  | Description                                                                                                    |  |
|-----------------------------------|--------------------------------------------|------------------------------|----------------------------------------------------------------------------------------------------|--|
|                                   | Status?                                    | Library Init/<br>Active/Idle | At POST                                                                                                    |  |
|                                   |                                            | Slot Status 0-7              | Displays status of all slots                                                                                      |  |
|                                   |                                            | Drv 0                        | Displays tape drive status                                                                                        |  |
|                                   |                                            | DRIVE EMPTY                  |                                                                                                    |  |
|                                   | EJECT/<br>UNLOCK?<br>(Pre-v34<br>firmware) | Eject<br>Cartridge?          | Unloads cartridge from the drive                                                                                  |  |
|                                   |                                            | Eject Drive?                 | Ejects cartridge from the<br>drive and returns it to its<br>respective slot (if a drive<br>has a cartridge in it) |  |
|                                   |                                            | Unlock Door                  | Unlocks the door after the<br>tape is ejected from the<br>drive and returned to its<br>respective magazine slot   |  |

| OCP Menu                                            | OCP Submenu                                                                               | Description                                                                                                    |
|-----------------------------------------------------|-------------------------------------------------------------------------------------------|----------------------------------------------------------------------------------------------------|
| <b>EJECT /</b><br><b>UNLOCK?</b><br>(v34+ firmware) | Eject<br>Cartridge?                                                                       | Unloads cartridge from<br>the drive if cartridge is<br>present. If cartridge is not<br>present, Drive is Empty is<br>displayed                                                                                 |
|                                                     | Eject Drive?                                                                              | Ejects the cartridge from<br>the drive and returns it to<br>its slot                                                                                                    |
|                                                     | Unlock Door                                                                               | Unlocks the door after the<br>cartridge is ejected from<br>the drive (if Mode/<br>SetUnloadCart is enabled),<br>or without unloading the<br>cartridge from the drive<br>(if Mode/SetUnloadCart is<br>disabled) |
| LOAD?                                               | From Slot #                                                                               | Loads cartridge from<br>selected slot                                                                                                    |
| SCSI ID?                                            | Set SCSI IDs<br>if selected, then:<br>Library ?<br>Drive 0 ?<br>Press Select to<br>change |                                                                                                    |

| OCP Menu     | OCP Submenu                                           | Description                                                                                                    |
|--------------|-------------------------------------------------------|----------------------------------------------------------------------------------------------------|
| MODE?        | Random                                                | Load any cartridge from<br>any magazine slot                                                                                                    |
|              | Sequential                                            | Autoloads cartridge from<br>low to high magazine slot<br>once                                                                                                    |
|              | Sequential Circ                                       | Autoloads cartridge from<br>low to high magazine slot<br>repeatedly                                                                                                    |
|              | Autoload Cart<br>(Y/N)                                | Enable for Seq/SeqCirc<br>modes                                                                                                    |
|              | EnableBarcode<br>(Y/N)                                |                                                                                                    |
|              | AutoClean (Y/N)                                       |                                                                                                    |
|              | SetUnloadCart<br>(Y/N)<br>(Requires V34+<br>firmware) | Y (default) to unload tape<br>drives and return<br>cartridges to respective<br>bins when Unlock<br>Door? command is<br>given.<br>N to leave cartridge in<br>tape drive when Unlock<br>Door? command is given |
| Information? | Loader HW Rev                                         | Device revision level in decimal                                                                                                    |
|              | Loader FW Rev                                         | Firmware revision level in decimal                                                                                                    |
|              | Loader Mech Rev                                       | Library revision in decimal                                                                                                    |
|              | Library HW Rev                                        | Device revision level in decimal                                                                                                    |
|              | Library FW Rev                                        | Firmware revision level in decimal                                                                                                    |

| OCP Menu                    | OCP Submenu                | Description                                               |
|-----------------------------|----------------------------|-----------------------------------------------------------|
| Information?<br>(continued) | Drive Rev                  | Drive firmware revision<br>level in hex                   |
|                             | Loader Life<br>Cycle       | Count from completion of library 1 POST                   |
|                             | Current Cycles             | From completion of POST                                   |
|                             | LDR ERR: ##                |                                                           |
| Code Update                 | Drive                      | Displays drive and library microcode levels               |
|                             | Update Drive               | Installs microcode from<br>code update tape into<br>drive |
| Tests                       | Elevator Test              |                                                           |
|                             | Short Load/<br>Unload Test |                                                           |
|                             | Long Ld/Unload<br>Test     |                                                           |

#### Status

The **STATUS?** option displays tape drive and magazine slot status. When the library is turned on, it conducts an automatic power-on self-test (POST). Upon completion of the POST, the drives and the library are initialized. The OCP buttons are not active during initialization. Once the drives are initialized, the main menu **STATUS?** options are described as library options. The following messages are displayed:

- Library Init
- Library Active
- Library Idle

If either status message, Library Init or Library Active, appears on the OCP, the library is in the process of completing an activity. Wait until Library Idle appears before entering any commands.

Press Next to get status.

**Note:** The STATUS? option gives status information only and there are no commands to be issued, so the ENTER button is not functional.

<u>Table 4</u> lists possible Status? options and their respective messages.

| Table 4 Status<br>Options | Description                           | Messages                                                                                                    | Notes                                                                                   |  |
|---------------------------|---------------------------------------|----------------------------------------------------------------------------------------------------|-----------------------------------------------------------------------------------------|--|
|                           | Slot 01234567 Bar Code                |                                                                                                    |                                                                                         |  |
|                           | Displays specific<br>slot status      | In drive number:<br>• Empty<br>• Full<br>• In transit                                                                                                    | If applicable, the<br>second line of this<br>message displays a<br>bar code label entry |  |
|                           | Slot Status                           |                                                                                                    |                                                                                         |  |
|                           | Displays status of all magazine slots | <ul> <li>Cartridge Status:</li> <li>Box Filled (cartridge present)</li> <li>0 (cartridge in drive 0)</li> <li>- (empty slot)</li> <li>T (in transit)</li> </ul> | The physical<br>locations are<br>labeled as Slots 1<br>through 8.                       |  |

| Description                                                                                                 | Messages                                                                                                    | Notes                                                                                                    |
|----------------------------------------------------------------------------------------------------|----------------------------------------------------------------------------------------------------|----------------------------------------------------------------------------------------------------|
| Drive Status                                                                                                |                                                                                                    |                                                                                                    |
| Displays tape<br>drive status<br>including tape<br>drive error<br>conditions and<br>cartridge<br>conditions | <pre>Status:     EMPTY     InFlux (drive is in the     process of becoming     ready)     Cln (cleaning required)     Code Update (drive is     currently updating its     firmware)     Calibrating     Unloading     Loading     Cleaning     Erasing     Writing     Reading     Seeking     Rewinding     Idle</pre> | Comp (If the last read<br>or write operation<br>was data<br>compressed, Comp<br>is displayed in<br>addition to the<br>status message) |
|                                                                                                    | Error:<br>• Hardware Error<br>• Comm Error<br>• Library Error<br>• Drive Empty                                                                                                    | Cln (If the tape<br>drive head requires<br>cleaning, Cln is<br>displayed in<br>addition to the<br>status message)                     |

When using an unrecorded tape, the tape drive defaults to native tape density mode.

If you execute a write from the beginning of tape (BOT) when using an unrecorded tape, the tape drive defaults to native tape density.

If you execute a write from the BOT when using a recorded tape, all pre-recorded data (and density changes) are lost. This includes density changes because they are established when writing from the BOT.

## Eject/Unlock

The **Eject/Unlock?** option unlocks the library door and ejects a cartridge from the tape drive. See <u>Opening the Library Door</u> on page 41 for more information about opening the library door.

**Caution:** Do not press **Previous**, **Next**, **Select** or **Enter** until the backup or other tape operations are stopped at the host. Pressing these buttons while other operations are executing may result in operation or drive failure.

<u>Table 5</u> lists possible **Eject/Unlock?** options and their respective messages.

| Options | Description                                                                          | Messages                                                                                           | Notes                                                                 |  |
|---------|--------------------------------------------------------------------------------------|----------------------------------------------------------------------------------------------------|-----------------------------------------------------------------------|--|
|         | Eject Cartridge?                                                                     |                                                                                                    |                                                                       |  |
|         | Unloads the<br>cartridge from the<br>tape drive and<br>reports on drive<br>status    | <ul> <li>Eject Drive?</li> <li>Drv to Slot #</li> <li>Library Idle</li> <li>Drive Empty</li> </ul> | The eject function<br>unloads the<br>cartridge from the<br>tape drive |  |
|         | Unlock Door?                                                                         |                                                                                                    |                                                                       |  |
|         | Ejects any<br>cartridge that is in<br>the drive, then<br>unlocks the<br>library door | <ul><li> Open Door!</li><li> Door Unlocked!</li></ul>                                              | The library door is unlocked                                          |  |

## SCSI ID

The **SCSI ID**? option displays the SCSI IDs for all devices in the library and allows existing SCSI IDs to be changed.

Make sure all devices on the same SCSI bus have different SCSI ID assignments. SCSI ID defaults for the library are:

- Library controller: SCSI ID 0
- Drive: SCSI ID 1

<u>Table 6</u> lists possible SCSI ID options and their respective messages.

**Note:** When changing a SCSI ID, wait at least 30 seconds before checking the ID. The library may not show the changed ID until the tape drive ID has been reset.

| Table 6 SCSI ID<br>Options | Description                                        | Messages       | Notes                                                                          |  |  |
|----------------------------|----------------------------------------------------|----------------|--------------------------------------------------------------------------------|--|--|
|                            | View ID?                                           |                |                                                                                |  |  |
|                            | Lists the SCSI IDs<br>for the library and<br>drive | Lib 0<br>Drv 1 | This example shows the<br>library:<br>Lib: SCSI ID 0<br>Drv: SCSI ID 1         |  |  |
|                            | Set ID?                                            |                |                                                                                |  |  |
|                            | Select a device<br>and change the                  | Set ID?        | The system is set to change the device ID                                      |  |  |
|                            | SCSI ID setting                                    | Library?<br>#? | Displays and selects the<br>library and corresponding<br>SCSI ID to be changed |  |  |
|                            |                                                    | Drive?<br>#?   | Displays and selects the device<br>and corresponding SCSI ID to<br>be changed  |  |  |

|                   | <b>Note:</b> EEROM is maintained through power cycles. SCSI ID information that is stored in nonvolatile RAM is saved until you manually change it. SCSI IDs do not automatically revert to their defaults. |  |  |  |  |
|-------------------|----------------------------------------------------------------------------------------------------|--|--|--|--|
| Viewing the SCSI  | To view the current SCSI ID settings:                                                                                                    |  |  |  |  |
| ID Settings       | <b>1</b> Press Select until the message SCSI ID? is displayed.                                                                                                    |  |  |  |  |
|                   | 2 Press Next to enter the SCSI ID menu and display the message View ID?.                                                                                                    |  |  |  |  |
|                   | 3 Press Enter to view all the SCSI IDs.                                                                                                    |  |  |  |  |
|                   | 4 Press Select to return to the main menu.                                                                                                    |  |  |  |  |
| Changing the SCSI | To change the SCSI ID for the library controller:                                                                                                    |  |  |  |  |
| ID Settings       | 1 Press Select until the message SCSI ID? is displayed.                                                                                                    |  |  |  |  |
|                   | 2 Press Next to display the message Set ID?.                                                                                                    |  |  |  |  |
|                   | <b>3</b> Press Next to display the message Set ID? Library?.                                                                                                    |  |  |  |  |
|                   | 4 Press Enter to display the SCSI ID selections (0-15).                                                                                                    |  |  |  |  |
|                   | 5 Press <b>Previous</b> or <b>Next</b> until the desired SCSI ID is displayed.                                                                                                    |  |  |  |  |
|                   | 6 Press Enter to select the SCSI ID setting.                                                                                                    |  |  |  |  |
|                   | 7 Press Select to return to the main menu.                                                                                                    |  |  |  |  |
|                   | To change the SCSI ID settings for the tape drive:                                                                                                    |  |  |  |  |
|                   | 1 Press Select until the message SCSI ID? is displayed.                                                                                                    |  |  |  |  |
|                   | 2 Press Next to display the message Set ID?.                                                                                                    |  |  |  |  |
|                   | <b>3</b> Press Next to display the message Set ID? Library?.                                                                                                    |  |  |  |  |
|                   | 4 Press Next to display the message Drive ID?.                                                                                                    |  |  |  |  |
|                   | <b>5</b> Press <b>Enter</b> to display the SCSI ID selections (0-15).                                                                                                    |  |  |  |  |

- 6 Press **Previous** or **Next** until the desired SCSI ID is displayed.
- 7 Press Enter to select the SCSI ID setting.
- 8 Press Select to return to the main menu.

**Note:** The host (such as a PC) must be rebooted for any library SCSI ID change to take affect. Turn off the host's power, wait ten seconds, then turn the power on again.

#### Mode

The Mode? option controls how the library accesses cartridges.

The **Enter** button executes the Selected mode and toggles all other modes to Not Selected. The **Enter** button also toggles the **Yes** and **No** options (see <u>table 7</u>).

Warning: The optional bar code reader contains a Class 1 LED. Do not look at the LED for extended periods of time; prolonged exposure may be harmful to your eyes.

| Table 7 Mode<br>Options | Description                                                                      | Messages                                        | Notes |
|-------------------------|----------------------------------------------------------------------------------|-------------------------------------------------|-------|
|                         | Random                                                                           |                                                 |       |
|                         | Automatically<br>load any cartridge<br>from any<br>magazine in the<br>load cycle | <ul><li>Selected</li><li>NOT Selected</li></ul> |       |

| Description                                                                                                    | Messages                                        | Notes                                                                                                    |  |
|----------------------------------------------------------------------------------------------------|-------------------------------------------------|----------------------------------------------------------------------------------------------------|--|
| Sequential                                                                                                    |                                                 |                                                                                                    |  |
| Load cartridges<br>sequentially from<br>the lowest<br>magazine address<br>and the lowest<br>loaded slot<br>position in that<br>magazine. | <ul><li>Selected</li><li>NOT Selected</li></ul> | The loading and unloading<br>of cartridges sequentially<br>progresses to the last<br>cartridge, then the library<br>stops. To reinitiate this<br>process, load a cartridge into<br>the drive via the OCP or via<br>a SCSI Command. |  |
|                                                                                                    |                                                 | Works in conjunction with <b>AutoloadCart</b> command.                                                                                                    |  |
|                                                                                                    |                                                 | If the library freezes when<br>this option is selected, power<br>down the library, wait at<br>least 10 seconds, then turn<br>on the power.                                                                                         |  |
| Sequential Circula                                                                                                    | r                                               |                                                                                                    |  |
| Primarily<br>designed for<br>testing purposes                                                                                            | <ul><li>Selected</li><li>NOT Selected</li></ul> |                                                                                                    |  |
| Autoload Cart                                                                                                    |                                                 |                                                                                                    |  |
| Loads cartridges<br>following an<br>open/close door<br>operation                                                                         | • Y<br>• N                                      | Functions only with<br>Sequential or<br>Sequential Circ<br>modes.                                                                                                    |  |
| Enable Bar Code (optional)                                                                                                    |                                                 |                                                                                                    |  |
| Bar code reader<br>scans the<br>cartridge bar code<br>labels on power-<br>up and when the<br>doors are closed                            | • Y<br>• N                                      | The bar code labels are read<br>via the OCP Status display<br>or a SCSI <b>Read Element</b><br>status command.                                                                                                    |  |

|                                                   | Description                                                                                   | Messages                                                                                                    | Notes                                                                                                    |  |  |
|---------------------------------------------------|-----------------------------------------------------------------------------------------------|----------------------------------------------------------------------------------------------------|----------------------------------------------------------------------------------------------------|--|--|
|                                                   | Autoclean (optional)                                                                          |                                                                                                    |                                                                                                    |  |  |
|                                                   | Toggles whether<br>or not the library<br>will automatically<br>cleans drives<br>when required | <ul> <li>N</li> <li>Y</li> <li>CLN Slot<br/>Empty!</li> <li>NOT a CLN Tape</li> <li>CLN Tape</li> <li>Expired</li> <li>Completes<br/>Successfully</li> </ul> | See <u>Optional Autoclean</u><br><u>Mode</u> .                                                           |  |  |
|                                                   | SetAutoUnloadCart (toggle)                                                                    |                                                                                                    |                                                                                                    |  |  |
|                                                   | Toggles whether                                                                               | • Y                                                                                                    | Requires v34+ firmware                                                                                   |  |  |
|                                                   | or not the library<br>will unload tape<br>drives before<br>unlocking door                     | • N                                                                                                    | Y (default) will unload tape<br>drives at the Unlock<br>Door? command                                    |  |  |
|                                                   |                                                                                               |                                                                                                    | <b>N</b> will allow tape cartridges<br>to remain in tape drives at<br>the <b>Unlock Door?</b><br>command |  |  |
| Viewing a Mode                                    | To view the current<br>1 Press Select u                                                       | t library modes:<br>intil the message M                                                                                                    | ode? is displayed.                                                                                       |  |  |
|                                                   | 2 Press Enter to d                                                                            | lisplay the message                                                                                                    | Random Selected.                                                                                         |  |  |
|                                                   | 3 Repeatedly pres                                                                             | ss Next to display n                                                                                                    | nore modes.                                                                                              |  |  |
| 4 Press <b>Select</b> to return to the main menu. |                                                                                               |                                                                                                    |                                                                                                    |  |  |
| Setting a Mode                                    | To set the current li                                                                         | ibrary modes:                                                                                                    |                                                                                                    |  |  |
|                                                   | 1 Press Select un                                                                             | til the message Moo                                                                                                    | le? is displayed.                                                                                        |  |  |
|                                                   | 2 Press Enter to d                                                                            | lisplay the message                                                                                                    | Random Selected.                                                                                         |  |  |
|                                                   |                                                                                               |                                                                                                    |                                                                                                    |  |  |

- Sequential NOT Selected
- Sequential Circ NOT Selected
- Autoload Cart: N
- Enable Barcode: N
- AutoClean: N
- 4 Press Enter to toggle the mode options.

**Enter** executes the Selected mode and toggles all other modes to NOT Selected.

For example, if you toggle the **Sequential** mode to Selected, the **Random** and **Sequential Circ** modes are automatically toggled to NOT Selected. **Enter** also toggles each of the **Y** and **N** options.

**5** Press **Select** to return to the main menu.

#### Optional Autoclean Mode

If the optional autoclean is enabled, the time that a SCSI Move Media command takes to complete increases from approximately 20 seconds to 60 seconds because the library must wait until calibration is complete. If cleaning is required, the typical time increases to a maximum of 10 minutes while the drive is cleaned.

To use:

- 1 Load the cleaning cartridge into slot 7.
- **2** Press **Enter** to enable AutoClean: Y.

When AutoClean is enabled, the status of slot 7 becomes unviewable. The OCP cannot be used to load a cleaning cartridge.

After the manual cleaning cycle is complete, the second line of the OCP will display an idle message. Turn off the library. Wait at least ten seconds. Turn on the library. After the initialization process is complete, set the AutoClean parameter to **N**. The cleaning cartridge may then be ejected.

| Firmware<br>Updates | Following a library firmware code update, the mode settings will revert to their defaults: |
|---------------------|--------------------------------------------------------------------------------------------|
|                     | Random Access: Selected                                                                    |
|                     | Bar Code Read: N                                                                           |
|                     | Sequential Access: Not Selected                                                            |
|                     | Autoload Cart: N                                                                           |
|                     | Sequential Circ: Not Selected                                                              |
|                     | AutoClean: N                                                                               |
|                     | Set Auto Unload Cart: Y                                                                    |

## Information

The Information? option displays the device revision number, software revision number, library cycle count and library error count (see table 8).

| Table 8 Information<br>Messages | Information<br>Type                         | Message | Notes                                                           |
|---------------------------------|---------------------------------------------|---------|-----------------------------------------------------------------|
|                                 | Ldr Hw Rev                                  | ##      | Device hardware revision level $^{\dagger}$                     |
|                                 | Ldr Rw Rev                                  | ##      | Device firmware revision level <sup><math>\dagger</math></sup>  |
|                                 | Ldr Mech Rev                                | ##      | Library revision level <sup><math>\dagger</math></sup>          |
|                                 | Lib Hw Rev                                  | ##      | Library hardware revision level $^{\dagger}$                    |
|                                 | Lib Fw Rev                                  | ##      | Library firmware revision level <sup><math>\dagger</math></sup> |
|                                 | Drive Rev                                   | ##      | Drive firmware revision level <sup><math>\ddagger</math></sup>  |
|                                 | Library Life<br>Cycle Count                 | ##      | Count starts from completion of first $POST^{\dagger}$          |
|                                 | <sup>†</sup> decimal format<br>‡ hex format |         |                                                                 |

| Information<br>Type                         | Message | Notes                                                               |
|---------------------------------------------|---------|---------------------------------------------------------------------|
| Current<br>Cycles                           | ##      | Count starts from completion of most recent $\text{POST}^{\dagger}$ |
| Ldr Err:                                    | ##      | Library error count <sup><math>\dagger</math></sup>                 |
| <sup>†</sup> decimal format<br>‡ hex format |         |                                                                     |

### Code Update

Table 9 Code Update

Messages

The **Code Update**? option displays what tape drive is installed and installs new microcode for the tape drive through the cartridge or the host (see <u>table 9</u>).

| Option            | Message                 | Note                                                                                         |
|-------------------|-------------------------|----------------------------------------------------------------------------------------------|
| Update<br>Drive # | Update Drive 0          | Press <b>ENTER</b> to start the<br>automated code updating<br>process for the selected drive |
| (.)               | T (test)<br>V (release) | Revision level is in decimal format                                                          |
| (h)               | T (test)<br>V (release) | Revision level is in hex format.                                                             |

#### Installing New Drive Microcode

For detailed microcode update procedures, contact Quantum | ATL Customer Support or your service representative.

#### Tests

The **TESTS**? option controls the library internal self-test functions.

To move through the **Tests**? option:

• If **Previous** or **Next** is pressed during a test, the next message test is displayed along with the message:

A Test is Active

When the original test is completed the next test will start.

• If **Enter** is pressed during a test in progress, the test will be terminated. Press **Enter** to restart a test from the beginning, once the termination process completes (see <u>table 10</u>).

| Table 10 Tests<br>Options | Description                                                                                         | Messages             | Notes                                                                                                    |  |
|---------------------------|----------------------------------------------------------------------------------------------------|----------------------|----------------------------------------------------------------------------------------------------|--|
|                           | Elevator Test                                                                                       |                      |                                                                                                    |  |
|                           | Tests the library<br>elevator function.<br>This is a one cycle<br>test.                             | Active or<br>Aborted | The CHM is positioned to each<br>available data transfer element<br>(drive) or data storage element<br>(magazine slot). If the<br>magazine is not present, the<br>CHM cannot be positioned to<br>those slots. This test is<br>functionally equivalent to<br>SCSI Position to<br>Element commands. |  |
|                           | Load/Unload Test                                                                                    |                      |                                                                                                    |  |
|                           | Randomly loads<br>and unloads<br>cartridges into the<br>tape drive.<br>This is a one cycle<br>test. | Active or<br>Aborted | Unloads any cartridge in the<br>drive, inserts a cartridge in the<br>drive, and replaces the<br>cartridges in their slots. The<br>drive is left empty.                                                                                                    |  |

| Description                                                                                                    | Messages             | Notes                                                                |
|----------------------------------------------------------------------------------------------------|----------------------|----------------------------------------------------------------------|
| Long Ld/ Unld Test                                                                                                    |                      |                                                                      |
| Randomly loads<br>and unloads<br>cartridges into the<br>tape drive<br>repeatedly, until<br>the test is aborted<br>by pressing the<br><b>Enter</b> button on<br>the OCP. | Active or<br>Aborted | Loads and unloads the drive<br>with cartridges from random<br>slots. |

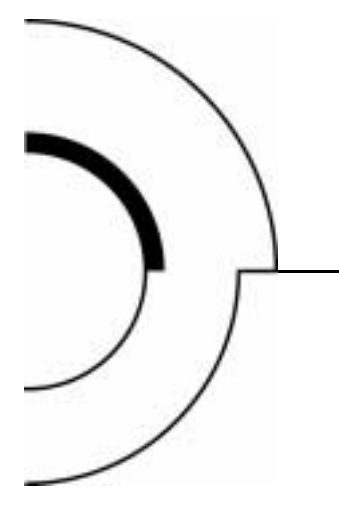

# Chapter 4 Using the Library

This chapter describes how to use the library:

- Using the Library Door
- Using Tape Cartridges
- Using the Cartridge Magazine

### Using the Library Door

The library holds one removable 6-cartridge magazine. Slots are labeled 1 through 6. The library recognizes these slots as cartridges 0-5 (see <u>figure 11</u>).

The remaining two slots (7 and 8) are fixed and internal. The library recognizes these slots as 6 and 7. They are located behind the removable magazine, to the left of the tape drive.

## Chapter 4 Using the Library Using the Library Door

Figure 11 Slot Locations

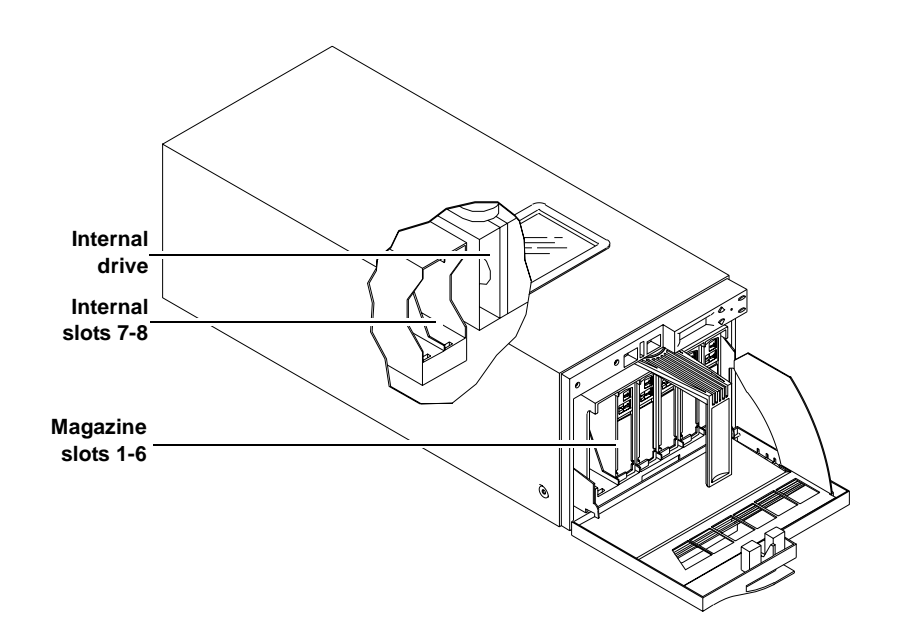

**Caution:** To prevent cartridge jams, use the space on the front of the cartridge for labels. Do not put labels on any other location.

**Caution:** Never attempt to move the CHM manually. Damage to the library may occur if the CHM is blocking access to the fixed cartridge slot. Recycle power and wait until Library Idle is displayed on the OCP. The CHM will then be in its home position.

**Note:** Use physical slot 1 (OCP slot 0) when performing a drive microcode update; use physical slot 8 (OCP slot 7) when using the optional AutoClean mode.

**Note:** Insert and remove all cartridges from the *front* of the magazine.

| Opening the                 | To open the magazine door, using the OCP:                                                                                                    |
|-----------------------------|----------------------------------------------------------------------------------------------------|
| Library Door                | 1 Press Select until the message EJECT/UNLOCK? is displayed.                                                                                                    |
|                             | 2 Press Next to display the message Eject Cartridge?.                                                                                                    |
|                             | 3 Press Next to display the message Unlock Doors?.                                                                                                    |
|                             | 4 Press Enter to display the message Are you sure?.                                                                                                    |
|                             | 5 Press Enter to remove any cartridge from the drive and display the message Open Doors!.                                                                                                    |
|                             | This activity can take up to three minutes if the cartridge is to<br>be removed from the drive and the end of data is at the end of<br>the tape spool. Press any other button to stop the operation. |
|                             | <b>6</b> Open the door using the handle.                                                                                                    |
|                             | <b>Note:</b> When the door is unlocked, the message Door<br>Unlocked! is always displayed. The only way to<br>restore library operation is to open and close the<br>library door.                    |
| Closing the<br>Library Door | To close the library door, push the door until it latches.                                                                                                    |

The door automatically locks after approximately five seconds. The library automatically executes a scan magazine function.

When the scan magazine function is complete, the message Eject/Unlock? is displayed on the OCP. If the optional bar code reader is present, the cartridge label bar codes are read.

#### Using Tape Cartridges

This section contains information on:

- Loading and unloading data cartridges
- Using cleaning cartridges
- Bar code labels

Inserting a Cartridge

To insert a tape cartridge into the magazine:

- 1 Open the library door.
- 2 Verify that all library SCSI library activity has stopped (the message Library Idle will be displayed on the OCP).
- **3** Set the write-protect switch on the tape cartridge to the desired position (see <u>figure 12</u>).

**Note:** The cartridge is *write-protected* if the orange indicator is visible. The cartridge is *write-enabled* if the orange indicator is not visible.

4 Orient the tape cartridge with the write-protect switch at the top (see <u>figure 12</u>).

SDLT tape cartridge

**5** Insert the cartridge into the magazine:

Figure 12 Cartridge Write-Protect Switch

- a Push the tape cartridge into the slot until it latches.
- Verify the small metal retaining tab pops out at the opening of the magazine slot, holding the cartridge in place (see <u>figure 13</u>).

**Caution:** Do not press the metal tab.

# Chapter 4 Using the Library Using Tape Cartridges

Figure 13 Cartridge Retaining Tab

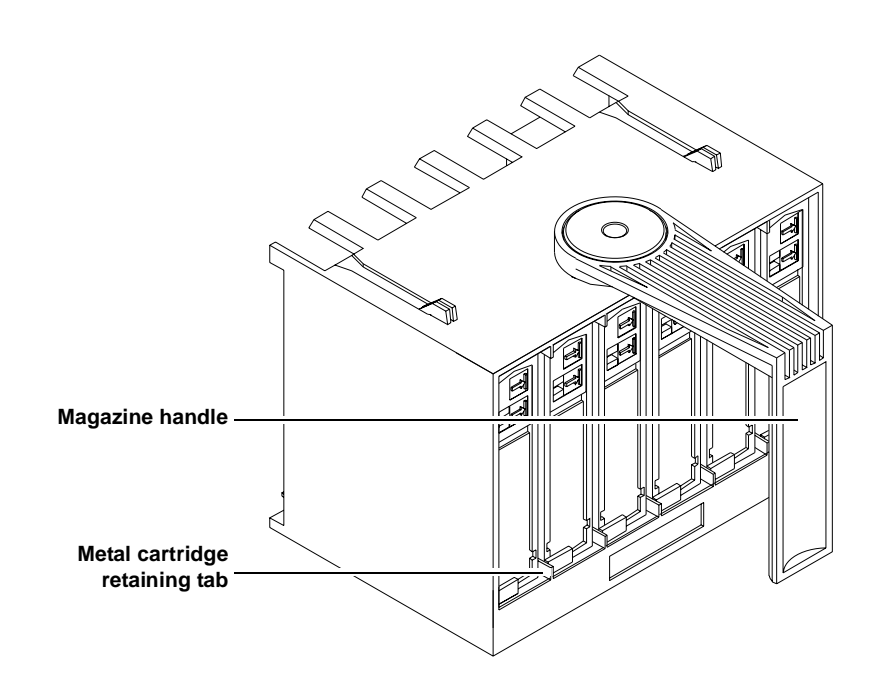

# Removing a Cartridge

To remove a cartridge from the magazine:

- 1 Press on the tape cartridge until you hear a click.
- **2** Release the cartridge.
- **3** The slot has a spring-release action and will partially eject the cartridge for ease of removal.

**Caution:** When a tape cartridge is inserted in a magazine slot, a metal retaining tab pops up from the front edge of the slot to retain the cartridge. Do not press on the metal retaining tab. Always use the press-and-release technique to remove cartridges from the magazine.

#### Loading a Cartridge

To load a cartridge from a magazine slot into the tape drive:

- 1 Press Select until the message Load? is displayed.
- 2 Press Enter to display the message Load Slot 0?.
- 3 Press Next until the desired slot number is displayed.
- 4 Press Enter to select the slot number.
- 5 Press Enter to display one of the following messages:
  - Drive is Full

A cartridge is already installed in the drive. To continue, unload the cartridge from the full drive (see <u>Unloading a</u> <u>Cartridge</u> on page 46), then perform the load function again.

• Slot x is Empty

There is no cartridge available in the selected slot. To continue, select a slot that contains the cartridge using the **Next** or **Previous** buttons, or insert a cartridge into the empty slot.

LOADING or UNLOADING or CALIBRATING COMP

The library is in the process of completing an activity. When the activity is completed, Library Idle is displayed on the OCP.

• IDLE COMP

The load function is complete.

**6** Take the action appropriate for the message.

During the loading process, the CHM performs several functions and displays several messages.

After the tape cartridge is loaded, Library Idle is displayed on the OCP.

**7** Press **Select** to return to the main menu.

| Unloading a                     | To unload a cartridge from the tane drive:                                                                                                    |  |  |  |
|---------------------------------|----------------------------------------------------------------------------------------------------|--|--|--|
| Cartridge                       | 1 Press <b>Select</b> until the message EJECT/UNLOCK? is displayed.                                                                                                    |  |  |  |
|                                 | <b>2</b> Press <b>Next</b> to display the message Eject Cartridge?.                                                                                                    |  |  |  |
|                                 | <b>3</b> Press <b>Enter</b> to display the message Eject Cartridge? Eject Drive?.                                                                                                    |  |  |  |
|                                 | 4 Press Enter to display one of the following messages:                                                                                                    |  |  |  |
|                                 | • Drive is Empty (there is no cartridge to unload in the drive)                                                                                                    |  |  |  |
|                                 | <ul> <li>Drive NOT Present (there is no cartridge to unload in the drive)</li> </ul>                                                                                                    |  |  |  |
|                                 | • Eject to Slot 0?                                                                                                    |  |  |  |
|                                 | <b>5</b> Press <b>Enter</b> to unload the cartridge.                                                                                                    |  |  |  |
|                                 | The library returns the tape cartridge to its original slot. You cannot choose to send the cartridge to a different slot.                                                                                                    |  |  |  |
|                                 | After the tape cartridge is unloaded, Library Idle is displayed on the OCP.                                                                                                    |  |  |  |
|                                 | 6 Press <b>Select</b> to return to the main menu.                                                                                                    |  |  |  |
| Using the Cleaning<br>Cartridge | If the tape drive detects a failure during the calibration routine or if<br>an unrecoverable hard error occurs while writing or reading a<br>tape, the message Cln is displayed on the OCP. This message<br>indicates that the drive head may be contaminated and in need of<br>cleaning. |  |  |  |
|                                 | <b>Note:</b> Always use the cleaning cartridge to clean the drive. Do not use cleaning solvents or attempt to service the tape drive head.                                                                                                    |  |  |  |

To use a cleaning cartridge on a non-SDLT type tape drive:

- 1 Open the library door (see <u>Opening the Library Door</u> on page 41).
- **2** Remove the 6-cartridge magazine.
- **3** Insert the cleaning cartridge into slot 7 (see <u>figure 11</u>).
- 4 Replace the 6-cartridge magazine.
- **5** Close the library door (see <u>Closing the Library Door</u>).
- **6** Load the cleaning cartridge into the drive:
  - a Press Select until the message LOAD? is displayed.
  - **b** Press **Enter** to display the message From Slot #?.
  - c Select 7 and press Enter to display the message To Drive.
  - d Press Enter to automatically begin the cleaning routine.
- **7** When the cleaning routine is complete, unload the cleaning cartridge into its original slot (see <u>Unloading a Cartridge</u>).

The cleaning cartridge can be used 20 times. When the drive detects that a cleaning cartridge has expired, the drive rewinds and unloads the cartridge. If the cleaning routine is run on a cleaning cartridge that has not expired, Cln is cleared from the OCP after the tape rewinds and unloads. The Cln message is cleared when the tape drive successfully completes a cartridge calibration routine after a retry.

| Handling and<br>Storing Cleaning<br>Cartridges | To limit use of a cleaning cartridge:                                                                                                    |  |  |  |
|------------------------------------------------|----------------------------------------------------------------------------------------------------|--|--|--|
|                                                | • Avoid touching leaders and media with bare fingers. Oils and grease from the skin are especially damaging and may cause drive failures that require drive replacement. |  |  |  |
|                                                | • Maintain a clean work area to ensure drive reliability.                                                                                                    |  |  |  |
|                                                | • Select a site away from line printers, cardboard boxes, or other sources of dust and debris.                                                                           |  |  |  |
|                                                | Follow handling and storage guidelines.                                                                                                    |  |  |  |

#### CIn Message

The Cln message may have indicate several problems (see table 11).

Table 11 Cln Message Indications

| itions | Condition                                                     | Possible Problem                                         | Recommended Action                                                                                                  |
|--------|---------------------------------------------------------------|----------------------------------------------------------|----------------------------------------------------------------------------------------------------|
|        | Cln message is<br>displayed on the<br>OCP                     | The drive head may be contaminated                       | If it is non-SDLT type<br>tape drive, clean the<br>drive head (see <u>Using the</u><br><u>Cleaning Cartridge</u> ). |
|        | Repeated Cln<br>messages with<br>different data<br>cartridges | May indicate a<br>drive failure                          | Call your Quantum   ATL<br>service representative                                                                   |
|        | Cln message is<br>displayed with a<br>particular cartridge    | May indicate a<br>media problem in<br>the data cartridge | Replace the data<br>cartridge                                                                                       |

# Inserting Bar Code<br/>LabelsThe library is shipped with bar code labels that can be inserted into<br/>the front slide slot (see figure 14):1Orient the bar code label so that the numbers are on top, and<br/>the writing faces outward.

**2** Slide the label into the slot on the front of the tape cartridge.

**Note:** Be sure to use a cleaning label if it is a cleaning cartridge.

Figure 14 Bar Code Label Insertion

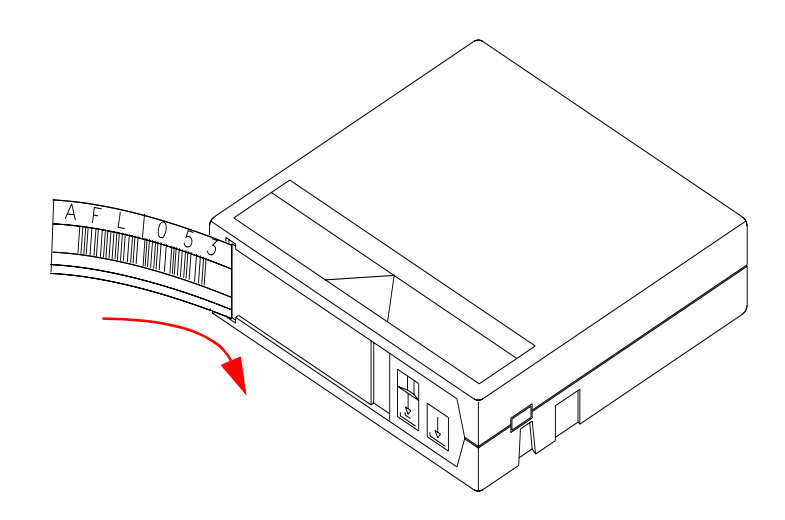

To obtain additional labels, contact your  $\ensuremath{\mathsf{Quantum}}\xspace$  | ATL sales representative.

### Using the Cartridge Magazine

This section contains information on using the cartridge magazine.

Inserting the Magazine

- To insert the magazine into the library (see <u>figure 15</u>):
  - 1 Open the library door (see <u>Opening the Library Door</u> on page 41).
  - 1 Pivot the magazine handle out.
  - **2** Place the magazine on the library door.
  - 3 Push the magazine into the library until it clicks.

**Note:** Do not push on the cartridges when inserting the magazine into the library.

4 Pivot the magazine handle all the way to the left.

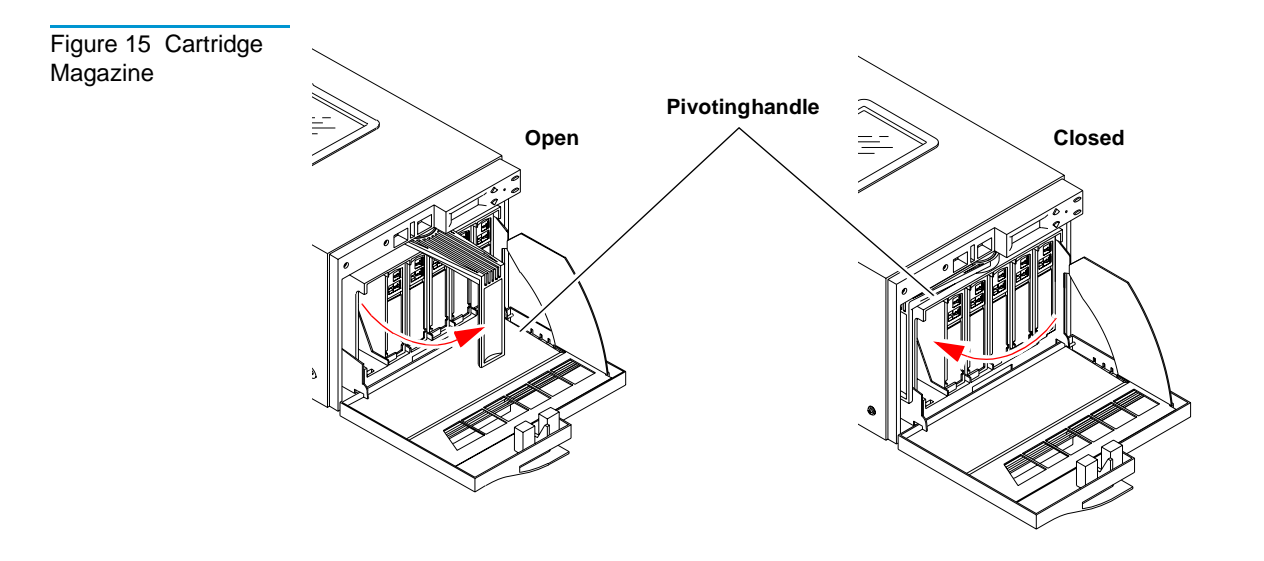

**5** Close the library door (see <u>Closing the Library Door</u> on page 41).

#### Removing the Magazine

To remove the magazine from the library:

- 1 Open the library door (see <u>Opening the Library Door</u> on page 41).
- 2 Pivot the magazine's handle out from its closed position
- **3** Pull the magazine out of the library.
- 4 Close the library door (see <u>Closing the Library Door</u> on page 41).

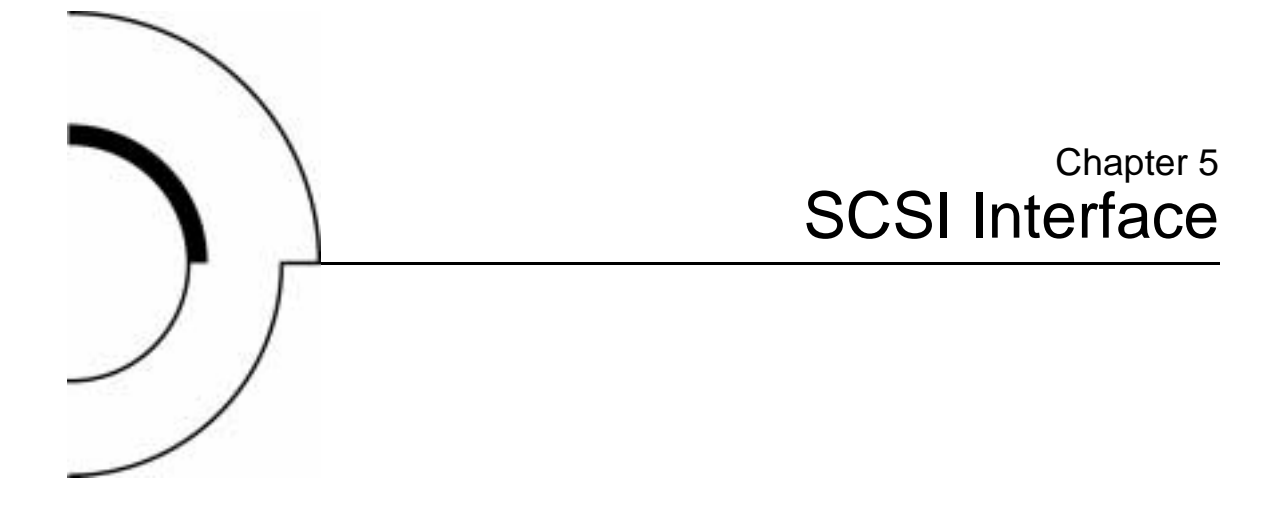

This chapter details the SCSI protocol features for the library. These features include:

- General SCSI Bus Operation
- <u>SCSI Message System</u>

## **General SCSI Bus Operation**

This section discusses general SCSI bus operation. The SCSI specification refers to tape libraries as *medium changers*.

**Note:** Tape drive commands are not discussed in this document but can be found in the SCSI Interface chapter of the specific product manual.

| Data Transfer    | The library supports asynchronous and synchronous data<br>transfers. The product has both differential and single-ended SCSI<br>interfaces. Odd parity is generated during all information transfer<br>phases where the device writes data to the SCSI bus, and checked<br>during all information transfer phases where data is read from the<br>bus. |  |  |  |
|------------------|----------------------------------------------------------------------------------------------------|--|--|--|
|                  | During operations that take significant amounts of time, such as<br>Move Media commands, the device disconnects from the SCSI bus,<br>allowing other devices to access the bus. This disconnection is<br>configurable through the Disconnect-Reconnect Mode Parameters<br>page.                                                                       |  |  |  |
| Initiator/Target | The library does not act as an initiator on the SCSI bus and will not:                                                                                                    |  |  |  |
| Operation        | • Generate unsolicited interrupts to the host                                                                                                    |  |  |  |
|                  | Initiate its own SCSI commands                                                                                                    |  |  |  |
|                  | Assert bus reset                                                                                                    |  |  |  |
| SCSI IDs and     | The library always appears as logical unit number (LUN) LUN 0.                                                                                                    |  |  |  |
| LUNS             | If the LUN specified in the Identify message is invalid, the library<br>will accept the Command Descriptor Block (CDB). There are three<br>cases in which this happens:                                                                                                    |  |  |  |
|                  | • If the command is <b>Inquiry</b> , the target will return the inquiry data with the peripheral qualifier set to 011, indicating that the target will never support the LUN in question.                                                                                                    |  |  |  |
|                  | • If the command is <b>Request Sense</b> , the target will return sense data. The sense key will be Illegal Request, with an additional sense code of Invalid LUN.                                                                                                    |  |  |  |
|                  | • For any other command, the target will terminate the command with a Check Condition status, and generates the sense data.                                                                                                    |  |  |  |

| Unit Attention<br>Condition     | Queued unit attentions are implemented on this device, and are<br>maintained separately for each Initiator. Unit attentions are created<br>in the following circumstances:                                                                                                    |
|---------------------------------|----------------------------------------------------------------------------------------------------|
|                                 | • Power on                                                                                                    |
|                                 | Bus reset                                                                                                    |
|                                 | Bus device reset message                                                                                                    |
|                                 | Asynchronous media change                                                                                                    |
|                                 | Another initiator changed the mode parameters                                                                                                    |
|                                 | It is not unusual for a firmware (microcode) update to complete<br>two queued unit attentions. Due to a limited number of unit<br>attention buffers, if an initiator does not clear unit attentions<br>queued for it, at some point the library stops generating new unit<br>attentions for that initiator-LUN (I-L) combination. Existing ones<br>are left queued. |
| Behavior Around<br>Power-On and | All device SCSI lines go to a high-impedance state when the library is turned off.                                                                                                    |
| SCSI Bus Reset                  | The library does not generate any spurious signals on the SCSI bus when it is turned on.                                                                                                    |
|                                 | Within 5 seconds of being turned on, and within 250 milliseconds<br>(typically under 4 ms) after a bus reset, the library responds to<br>SCSI bus selections and returns appropriate, normal, responses.<br>Tape motion commands are returned with a Check Condition<br>status, Sense Key Not Ready, until the media has been made<br>ready.                        |
|                                 | The hard bus reset option is implemented.                                                                                                    |
|                                 | The library recognizes multiple bus resets in succession and bus<br>resets of arbitrarily long duration. It recovers within the time limits<br>specified above, following the last bus reset.                                                                                                    |

| Other SCSI<br>Functionality  | Linked commands and untagged queuing are supported.                                                                                                    |  |
|------------------------------|----------------------------------------------------------------------------------------------------|--|
| Bus Phases                   | The library conforms to the bus state transition table shown in the SCSI-2 Standard, <i>Phase Sequences</i> . The information in the following sections also applies.                                                                                                    |  |
| Attention Signal<br>Response | The library responds to an attention (ATN) condition at every<br>phase transition, as long as the initiator sets the ATN bit before the<br>target deasserts the request (REQ) for the last byte of the previous<br>phase. Generally, ATN is recognized immediately by the library,<br>and it changes the bus phase to Message Out. |  |

## SCSI Message System

This section discusses status phases, messages, and bus parity errors.

Status PhaseThe library enters the status phase just once per command, unless<br/>the initiator requests a retry. The only exception is during error<br/>cases when the device goes immediately to BUS FREE, as defined<br/>in the SCSI-2 standard. The library can return a variety of status<br/>bytes (see table 12).

| Table 12 Status<br>Bytes | Status Byte                     | Description                                                                                                    |
|--------------------------|---------------------------------|----------------------------------------------------------------------------------------------------|
|                          | GOOD (00)                       | This status indicates the library successfully completed the command.                                                                                                    |
|                          | CHECK<br>CONDITION<br>(02)      | A contingent allegiance condition occurred. The REQUEST SENSE command should be sent following this status to determine the nature of the event.                                                                                      |
|                          | BUSY (08)                       | The target is busy. This status is returned<br>whenever the device is unable to accept a<br>command from an otherwise acceptable initiator.<br>The initiator should reissue the command at a<br>later time.                           |
|                          | INTERMEDIATE<br>GOOD (10h)      | This status is returned instead of GOOD status for<br>commands issued with the LINK bit set.<br>Following the return of this status, the library<br>will proceed to the COMMAND phase for the<br>transfer of the next linked command. |
|                          | RESERVATION<br>CONFLICT<br>(18h | This status is returned by the library whenever a SCSI device attempts to access the library when it has been reserved for another initiator with a RESERVE UNIT command.                                                             |
|                          | COMMAND<br>TERMINATED<br>(22h)  | This is the status returned for a command that<br>was terminated by a TERMINATE I/O PROCESS<br>message. This status also indicates that a<br>contingent allegiance condition has occurred.                                            |

The **Test Unit Ready** command is used to determine whether the library would accept, for example, a **Move Medium** or **Position** command without returning a CHECK CONDITION status. **Bus Free** There are several situations when the device will go to BUS FREE unexpectedly, as defined in the SCSI-2 standard (see sections 4.1.1 and 4.3):

- An internal hardware or firmware fault that makes it unsafe for the device to continue operation without a full reset (similar to a power-up reset).
- ATN asserted or bus parity error detected during non-tape data transfers.

#### **Bus Parity Errors**

Bus parity errors (single bit errors) are very serious. They imply the possibility of undetected double-bit errors on the bus. Most likely these result in undetected data corruption. On properly configured SCSI buses, parity errors are extremely rare. If any are detected, they should be addressed quickly by improving the configuration of the SCSI bus. A well-configured SCSI system in a normal environment should be virtually free of bus parity errors.

Bus parity errors cause the library to either retry the operation, go to Status phase, or go to BUS FREE and prepare sense data. Retrying of parity errors during the data out phase is normally not done, but can be enabled by changing the EnaParErrRetry parameter in the Vendor Unique (VU) EEROM mode page. This feature is disabled by default because of negative impacts on device performance. Additionally, the data stream on writes cannot be pipelined.
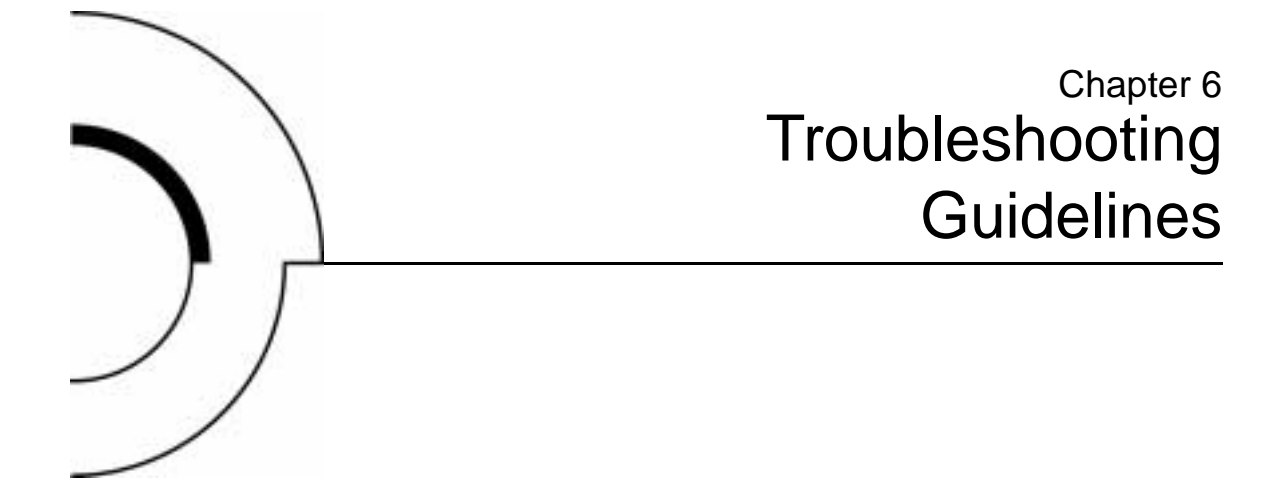

This chapter contains descriptions of operational problems that may be encountered and guidelines for dealing with them. Wherever applicable, corrective information has also been provided to assist in problem resolution.

Several library problems produce error messages that are displayed on the OCP. See appendix B, <u>Error Messages and</u> <u>Definitions</u> for more information.

### **Basic Library Operation**

When operating the library:

- Check the tape leader in the cartridge by lifting the cartridge latch that opens the door, exposing the leader. Be sure the leader is in the correct position (see <u>figure 16</u>).
- Verify that the cartridge door is fully closed and the current slot is correct for the starting cartridge.

**Caution:** Do not touch the exposed magnetic tape. If the tape leader is not in the correct position, use a new cartridge.

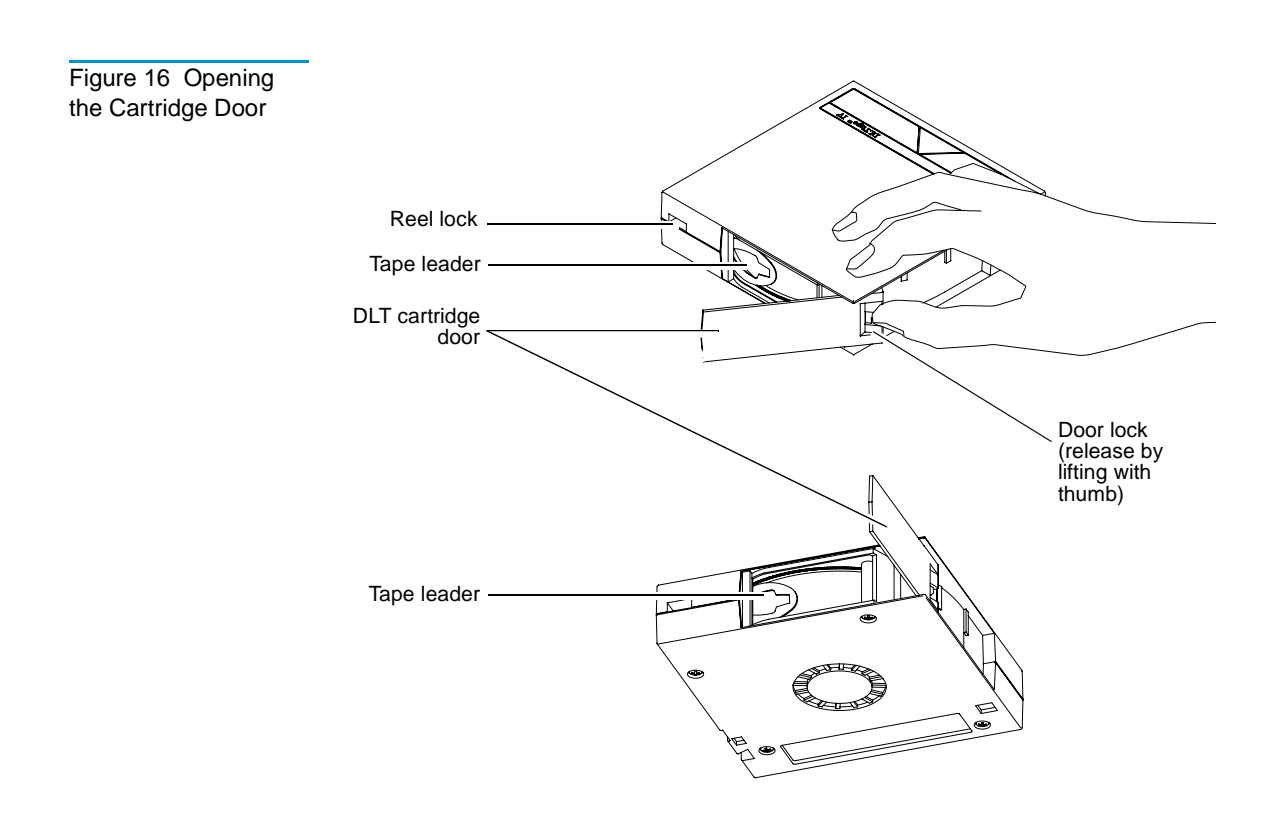

## Operation Failure

Use the following guidelines if operation failure occurs.

| Write-Operation<br>Failure | Some manual operations, if not performed correctly, may cause write operations to fail.                                                                                            |  |  |  |
|----------------------------|----------------------------------------------------------------------------------------------------|--|--|--|
|                            | For example:                                                                                                    |  |  |  |
|                            | <ul> <li>Loading any write-protected tape cartridges when executing write operations</li> </ul>                                                                                    |  |  |  |
|                            | <ul> <li>Selecting the incorrect cartridge slot from which to initialize operations</li> </ul>                                                                                     |  |  |  |
|                            | If an error does occur, read the OCP display to determine the problem or call your Quantum   ATL Customer Support representative.                                                  |  |  |  |
| Error Conditions           | Depending on the error, the OCP may display an error message.<br>See appendix B, <u>Error Messages and Definitions</u> for more<br>information.                                    |  |  |  |
|                            | If unable to determine the cause of the problem, call your Quantum   ATL customer support representative.                                                                          |  |  |  |
| Power Problems             | If the OCP display is not active or your system does not recognize the library:                                                                                                    |  |  |  |
|                            | • Verify that the power plug is secure                                                                                                    |  |  |  |
|                            | • Verify with your system manager that the library configuration is correct                                                                                                    |  |  |  |
|                            | If the library power is disconnected when a cartridge is in transit<br>between the elevator and magazine, the cartridge is moved into<br>the magazine slot when power is restored. |  |  |  |
|                            |                                                                                                    |  |  |  |

Chapter 6 Troubleshooting Guidelines Operation Failure

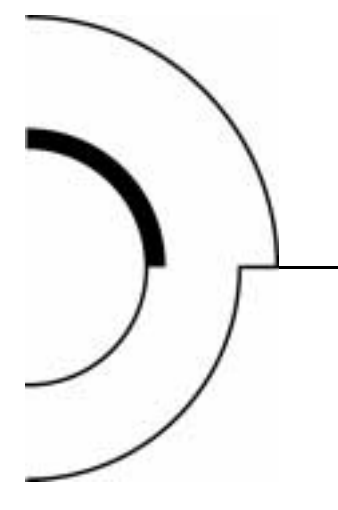

### Appendix A Specifications

This appendix provides specifications on the library:

- <u>Physical Specifications</u>
- <u>Performance Specifications</u>
- <u>Power Specifications</u>
- Environmental Specifications
- **Operating Vibration Specifications**
- Operating Shock Specifications
- <u>Non-Operating Vibration Specifications</u>
- <u>Non-Operating Shock Specifications</u>
- Electromagnetic Interference (EMI) Susceptibility
- <u>Acoustic Noise Emissions</u>
- Drive Reliability Factors

Table 13 Library Dimensions

## Physical Specifications

This section includes library dimensions (see <u>table 13</u>) and desktop configuration information (see <u>figure 17</u>).

| Description                           | Rack-Mount          | Desktop            |
|---------------------------------------|---------------------|--------------------|
| Height, without feet                  | 6.9 in. (17.5 cm)   | 7.0 in. (17.8 cm)  |
| Height, with feet, cover              | n/a                 | 7.6 in. (20.3 cm)  |
| Width                                 | 8.6 in. (21.9 cm)   | 8.9 in. (22.5 cm)  |
| Depth                                 | 22.8 in. (57.8 cm)  | 22.8 in. (57.8 cm) |
| Weight, with drive<br>(without media) | 33.3 lbs. (15.1 kg) | 37 lbs. (16.8 kg)  |

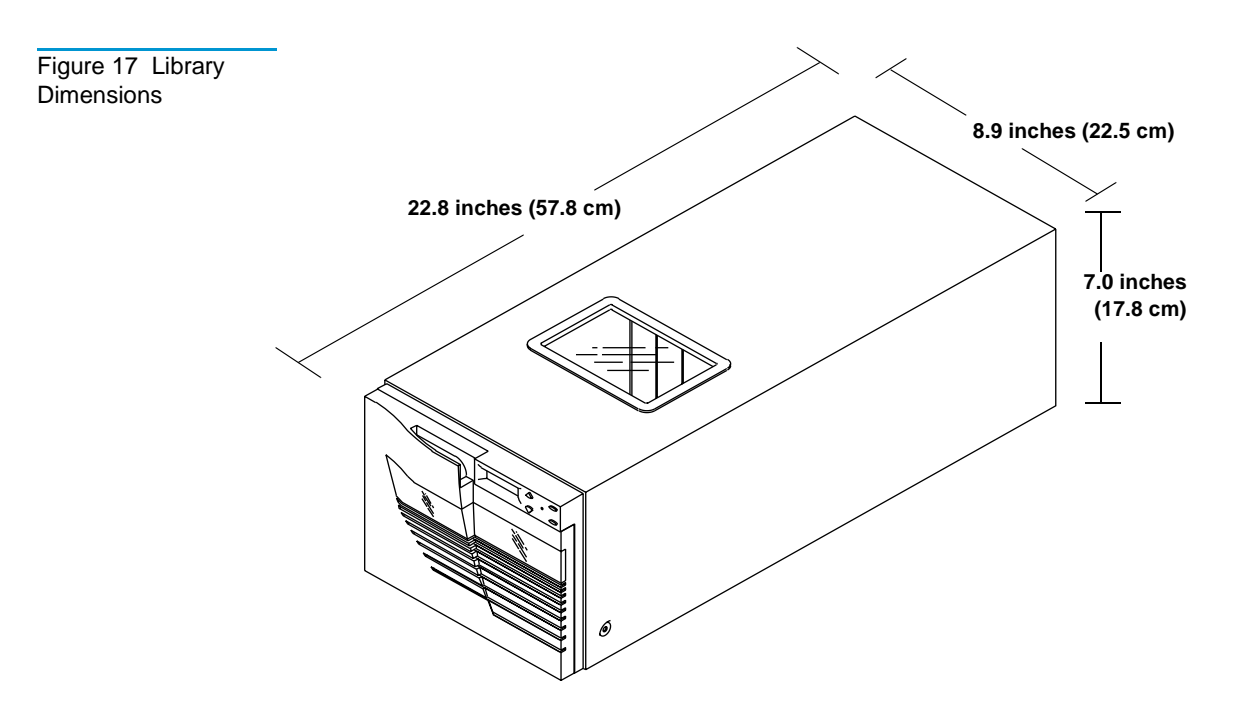

Quantum|ATL PowerStor L200 Series Library User's Guide

### **Performance Specifications**

Performance specifications for the library depend on:

- Data type
- SCSI bus limitations
- System configuration

For drive performance specifications, refer to your specific tape drive product manual.

### **Power Specifications**

This section includes power specifications for the library.

| Table 14 Power<br>Specifications | Description       | Range                   |
|----------------------------------|-------------------|-------------------------|
|                                  | Voltage           | 100-120 VAC/200-240 VAC |
|                                  | Frequency         | 50/60 Hz                |
|                                  | Amperage          | 1.0 A/0.55 A            |
|                                  | Power Consumption | 60 Watts                |

## **Environmental Specifications**

This section includes environmental specifications for the library.

Table 15 Environmental Specifications

| Description                                                 | Range                                                |  |
|-------------------------------------------------------------|------------------------------------------------------|--|
| Specifications at Power-On <sup>†</sup>                     |                                                      |  |
| Relative humidity                                           | 10% to 90% noncondensing                             |  |
| Humidity gradient                                           | 10% per hour                                         |  |
| Temperature gradient                                        | 27°F per hour (15°C per hour)<br>across the range    |  |
| Operating Specifications                                    |                                                      |  |
| Temperature                                                 | 50°F to 104°F (10°C to 40°C)                         |  |
| Relative humidity                                           | 20% to 80% noncondensing                             |  |
| Humidity gradient                                           | 10% per hour                                         |  |
| Dry bulb                                                    | 50°F to 104°F (10°C to 40°C)                         |  |
| Wet bulb                                                    | 77°F (25°C)                                          |  |
| Temperature gradient                                        | 19.8 °F per hour (11°C per hour)<br>across the range |  |
| Temperature shock                                           | 18°F (10°C) over two minutes                         |  |
| Altitude                                                    | -500 to 10,000 ft. (-150 to 3000 m)                  |  |
| Non-Operating Specifications                                |                                                      |  |
| Temperature                                                 | -40°F to 150.8°F (-40°C to 66°C)                     |  |
| Relative humidity                                           | 10% to 90% noncondensing                             |  |
| Humidity gradient                                           | 10% per hour                                         |  |
| <sup>†</sup> Unpacked for 72 hours with no media in library |                                                      |  |

| Description          | Range                                                                              |
|----------------------|------------------------------------------------------------------------------------|
| Dry bulb temperature | -40°F to 151°F (-40°C to 66°C)                                                     |
| Wet bulb temperature | 115°F (46°C)                                                                       |
| Temperature gradient | 36°F per hour with 9° margin<br>(20°C per hour with 5° margin)<br>across the range |
| Temperature shock    | 27°F with 9° margin (15°C with<br>5° margin) over two minutes                      |
| Altitude             | -500 to 30,000 ft. (-150 to 9100 m)                                                |
| · ·                  |                                                                                    |

<sup>†</sup> Unpacked for 72 hours with no media in library

## **Operating Vibration Specifications**

This section includes operating vibration specifications for the library.

| Table 16 Operating<br>Vibration | Vibration Type     | Sine             | Sweep                                 |
|---------------------------------|--------------------|------------------|---------------------------------------|
| Specifications                  | Frequency range    | 5-500-5 Hz       | Upward and downward sweep             |
|                                 | Acceleration level | 0.25 G           | Between 22.14 and 500 Hz              |
|                                 |                    | 0.010 in. DA     | Between 5 and 22.14 Hz<br>(crossover) |
|                                 | Application        | X, Y, and Z axis | Sweep rate 1 octave per minute        |

### **Operating Shock Specifications**

This section includes operating shock specifications for the library.

Table 17 Operating Shock Specifications

| Item              | Specification                         |
|-------------------|---------------------------------------|
| Pulse shape       | Half sine                             |
| Peak acceleration | 5 G                                   |
| Duration          | 10 ms                                 |
| Application       | Two pulses <u>+</u> per axis; X, Y, Z |

#### **Non-Operating Vibration Specifications**

This section provides non-operating sine and sweep vibration specifications for the library.

**Note:** Non-operating specifications do not include tape or magazine components.

| Vibration Type            | Sine                | Sweep                                |
|---------------------------|---------------------|--------------------------------------|
| Unpackaged Specifications |                     |                                      |
| Frequency range           | 10-500-10 Hz        | Upward and<br>downward sweep         |
| Acceleration level        | 1 G                 | 10-500-10 Hz                         |
| Application               | X, Y, and Z<br>axis | Sweep rate; 1/2<br>octave per minute |

Table 18 Non-Operating Vibration Specifications

| Table 19 Random<br>Vibration | Vibration Type            | Description                                                                |  |
|------------------------------|---------------------------|----------------------------------------------------------------------------|--|
| Specifications               | Unpackaged Specifications |                                                                            |  |
|                              | Frequency range           | 10-500 H (X, Y, and Z axes)                                                |  |
|                              | Acceleration level        | 2 G rms (X, Y, and Z axes)                                                 |  |
|                              | PSD envelope              | 0.008 G <sup>2</sup> /Hz                                                   |  |
|                              | Packaged Specifications   |                                                                            |  |
|                              | Frequency range           | 5 to 300 Hz, vertical (Z axis); 5Hz to 200 Hz<br>horizontal (X and Y axes) |  |
|                              | Vibration levels          | 1.0 G rms (X, Y, and Z axes)                                               |  |

## Non-Operating Shock Specifications

This section includes non-operating shock specifications for the library.

| Table 20 Non-<br>Operating Shock<br>Specifications | Description               | Half Sine                                   |  |
|----------------------------------------------------|---------------------------|---------------------------------------------|--|
|                                                    | Unpackaged Specifications |                                             |  |
|                                                    | Peak acceleration         | 30 G                                        |  |
|                                                    | Duration                  | 3 milliseconds                              |  |
|                                                    | Application               | Two pulses $\pm$ per axis (X, Z axes)       |  |
|                                                    | Repetitive/Packaged Sp    | pecifications                               |  |
|                                                    | Excitation type           | Synchronous vertical motion (1 inexcursion) |  |
|                                                    | Shock (bounce) cycles     | 14,200 total                                |  |
|                                                    |                           |                                             |  |

| Description                  | Half Sine                                                                                           |
|------------------------------|----------------------------------------------------------------------------------------------------|
| Application                  | Half cycles each (X, Y axes);<br>7100 cycles (normal shipping orientation),<br>3500 cycles (Z axis) |
| Drop/Packaged Specifications |                                                                                                    |
| Test type                    | Drop shock                                                                                          |
| Drop height                  | 24 inches                                                                                           |
| Application                  | 16 drops total (3 edges, 1 corner)                                                                  |

## Electromagnetic Interference (EMI) Susceptibility

This section includes emission standards and limits for the library.

| EMI Emissions | The library meets the following international EMI standards: |  |
|---------------|--------------------------------------------------------------|--|
|               | • FCC Part 15B, Class B (US/Canada)                          |  |
|               | • EN55022, Class B/EN50082-1 (CE Mark)                       |  |
|               | • VCCL Close D (Jonen)                                       |  |

- VCCI, Class B (Japan)
- AS/NZS 3548, Class B (Australia/New Zealand)

| Frequency Range<br>(0.15 to 30 MHz) | Limits dB<br>Quasipeak                                                                            | Average                                                                                                    |
|-------------------------------------|---------------------------------------------------------------------------------------------------|----------------------------------------------------------------------------------------------------|
| 0.15 to 0.050                       | 66 to 56 <sup>†</sup>                                                                             | 56 to 46                                                                                                    |
| 0.50 to 5                           | 56                                                                                                | 46                                                                                                    |
| 5 to 30                             | 60                                                                                                | 50                                                                                                    |
|                                     | Frequency Range<br>(0.15 to 30 MHz)           0.15 to 0.050           0.50 to 5           5 to 30 | Frequency Range<br>(0.15 to 30 MHz)         Limits dB<br>Quasipeak           0.15 to 0.050         66 to 56 <sup>†</sup> 0.50 to 5         56           5 to 30         60 |

This subsection includes conducted emission limits.

#### Radiated Emissions

Conducted

This section lists the limits of radiated interference field strength, in the frequency range from 30 MHz to 1000 MHz at a test distance of 10 meters, for Class B equipment.

| Table 22 Radiated<br>Emissions (30 MHz to<br>1000 MHz) | Frequency Range = 30 MHz to<br>1000 MHz | Quasi-Peak Limit dB (uV/m)<br>@ 10 meters |
|--------------------------------------------------------|-----------------------------------------|-------------------------------------------|
|                                                        | 30 MHz to 230 MHz                       | 30                                        |
|                                                        | 230 MHz to 1000 MHz                     | 37                                        |
|                                                        | Above 1000 MHz                          | Not applicable                            |

Hardware

Hardware

Office

Office

to 12 kV

to 15 kV

No operator intervention (soft recoverable errors allowed)

operator intervention allowed (soft and hard errors allowed)

No component damage -

The transient voltage is the actual peak voltage above the normal Conducted Susceptibility AC voltage from the power source. The voltage limits for power and data cables are: 2 kV S/W recoverable errors No hardware failures The power cable voltage limits are: 2.0 kV common mode (no errors allowed) ٠ 1.0 kV differential mode (S/W recoverable errors, no hardware ٠ failure) **Note:** Maximum energy in a single pulse from the transient generator must be limited to 2.5 W. ESD Failure Level This section lists the ESD failure level limits for normal operator Limits access areas. Table 23 ESD Failure Failure Failure Level Limits Equipment Level Allowable Errors Type

#### **Acoustic Noise Emissions**

\_

This section lists the acoustic noise emission levels in English. The same information is provided in German (see table 25).

| Table 24 Acoustic<br>Noise Emissions<br>(English) | Acoustic - Declared values per ISO9296 and ISO 7779/EN27779 |                              |                          |                                                           |                          |
|---------------------------------------------------|-------------------------------------------------------------|------------------------------|--------------------------|-----------------------------------------------------------|--------------------------|
|                                                   |                                                             | Sound Power Level<br>LwAd, B |                          | Sound Pressure Level<br>LpAm, dBa<br>(bystander position) |                          |
|                                                   | Product                                                     | ldle                         | Operating<br>(Streaming) | Idle                                                      | Operating<br>(Streaming) |
|                                                   | Library                                                     | 5.8                          | 5.8                      | 47.9                                                      | 48.2                     |

Current values for specific configurations are available from Quantum/ATL representatives. 1B = 10 dBA

Table 25 Acoustic Noise Emissions (German)

Schallemissionswerte - VorläufigeWerteangaben nach ISO 9296 und ISO 7779/DIN EN27779

|         | Schalleistungspegel<br>LwAd, B |                        | Schalldruckpegel<br>LpAm, dBa<br>(Zuschauerpositionen) |                        |
|---------|--------------------------------|------------------------|--------------------------------------------------------|------------------------|
| Gerfdt  | Leerauf                        | Betrieb<br>(Streaming) | Leerauf                                                | Betrieb<br>(Streaming) |
| Library | 5,8                            | 5,8                    | 47,9                                                   | 48,2                   |

Aktuelle Werte für Ausrüstungsstufen sind über die Quantum/ATL Equipment Vertretungen erh™ltlich. 1 B = 10 dBA

#### **Drive Reliability Factors**

The mean interval between failures of the library unit (less the tape drives) is:

• 185,000 power-on hours (POH) mean time between failures (MTBF)

or

• 1,000,000 mean load/unload cycles between failures (MCBF), where a failure is charged against one or the other, but not both

Quantum | ATL does not warrant that predicted mean interval between failures is representative of any particular library installed for customer use. Actual figures vary from library to library.

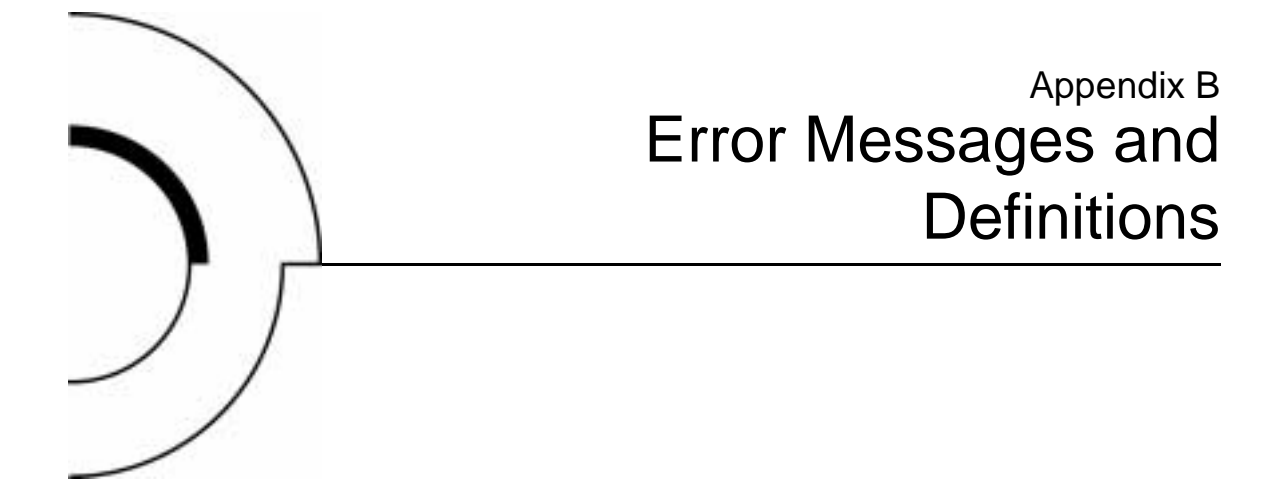

This appendix lists error messages, descriptions, and recommended operator actions for the library.

**Error Messages** 

This section lists error messages displayed on the OCP.

Table 26 OCP Error Messages

| OCP Display                      | Description                                                                                                    | Recommended Operator Action                                                                                                    |
|----------------------------------|----------------------------------------------------------------------------------------------------|----------------------------------------------------------------------------------------------------|
| Drive Stuck in Flux              | This indicates that the drive<br>exceeded the timeout allowed for<br>that operation. The drive was still in<br>the flux state when the timeout<br>occurred.      | Cycle the library power and retry<br>the operation.<br>If the operation fails again, contact<br>an authorized field service engineer. |
| Cartridge Fault<br>Door Unlocked | The initial scan of the magazine slots<br>and the tape drive indicates that<br>there are more cartridges in the<br>system than there are slots to store<br>them. | Remove excess cartridges.                                                                                                    |

| OCP Display                              | Description                                                                            | Recommended Operator Action                                                |  |
|------------------------------------------|----------------------------------------------------------------------------------------|----------------------------------------------------------------------------|--|
| Prepare slot <n> to<br/>receive cart</n> | There are too many cartridges in the library.                                          | Open the door and empty a magazine slot by removing a                      |  |
| Cartridge fault Rem<br>Extra carts       |                                                                                        | cartridge.                                                                 |  |
| Cartridge fault<br>Homeless              | No slot available for a cartridge in the drive.                                        |                                                                            |  |
| Cart fault Homeless                      |                                                                                        |                                                                            |  |
| Drv <n> In Flux</n>                      | These error messages appear when                                                       | Correct problem and retry.                                                 |  |
| Drv <n> HwError</n>                      | the OCP is used to initiate a system<br>test routine. Each message indicates           |                                                                            |  |
| Door Unlocked!                           | a reason why the test can not be initiated.                                            |                                                                            |  |
| LDR ERR: <x></x>                         | The error code was returned by the                                                     | Error code descriptions are listed in                                      |  |
| DLC ERR: <x></x>                         | loader process.                                                                        | Library Error Definitions on<br>page 76.                                   |  |
| DRIVE ERROR!                             | An error occured communicating with the tape drive.                                    |                                                                            |  |
| LoadFirstCart<br>FAILED                  | Occurs when the <b>Autoload Cart</b> command is set and there is no cartridge to load. |                                                                            |  |
| Cleaning FAILED                          | The attempted cleaning cycle failed.                                                   | Check for:                                                                 |  |
|                                          |                                                                                        | <ul> <li>A valid cleaning cartridge is in<br/>the required slot</li> </ul> |  |
|                                          |                                                                                        | <ul> <li>The cleaning cartridge has not<br/>expired</li> </ul>             |  |
| CLN slot Empty                           | A cleaning cartridge was not found<br>in the required slot 7.                          | Insert cleaning cartridge in slot 7<br>and retry the operation.            |  |
| CLN Tape Expired                         | The cleaning cycle was not<br>completed because the cleaning<br>cartridge has expired. | Replace the cleaning cartridge.                                            |  |
| NOT a CLN Tape                           | The cartridge in the cleaning slot is not a cleaning cartridge.                        | Insert a cleaning cartridge in the cleaning slot.                          |  |

| OCP Display                                  | Description                                                                                                    | Recommended Operator Action                                                                            |
|----------------------------------------------|----------------------------------------------------------------------------------------------------|----------------------------------------------------------------------------------------------------|
| CUP FAILED! CUP<br>Timeout                   | The requested code update<br>operation failed and the unit timed<br>out during the code update process.                                                            | Retry the operation.<br>If the operation fails again, contact<br>an authorized field service engineer. |
| CUP FAILED<br>Incidental                     | The requested code update<br>operation was aborted due to a<br>failure of a preliminary<br>operation:drive communication<br>failure or timeout.                    |                                                                                                    |
|                                              | CHM failed to move the cartridge into the drive.                                                                                                    |                                                                                                    |
|                                              | Drive failed to load the cartridge.                                                                                                    |                                                                                                    |
| Ldr/Drv Timeout In<br>Retry                  | The command aborted after the maximum number of retries was                                                                                                    | Cycle the library power and try the operation again.                                                   |
| Loader Timeout<br>In Retry                   | exceeded.                                                                                                    | If the operation fails again, contact an authorized field service engineer.                            |
| Prepos Timeout<br>In Retry                   | The command aborted after<br>maximum number of retries was<br>exceeded trying to preposition the<br>CHM.                                                           |                                                                                                    |
| ** Ldr Err <xx>***<br/>Attention Needed</xx> | An error code xx was returned from<br>the loader. If the command was<br>severe, the doors will unlock and<br>Attention Needed is appended to<br>the error message. | Error code descriptions are listed in<br><u>Library Error Definitions</u> on<br>page 76.               |
| Elevator Move<br>Failed                      | Unable to preposition elevator at<br>drive during an unload cartridge<br>operation.                                                                                | Retry the operation.<br>If the operation fails again, contact<br>an authorized field service engineer. |
| Cart Failed to<br>Eject                      | Drive did not eject cartridge when commanded to do so.                                                                                                    |                                                                                                    |

#### **Error Definitions**

This section lists the error code, error type, and descriptions for the library.

**Note:** If an unrecoverable error occurs, the error message will remain on the OCP until another button is pushed.

#### Table 27 Library Error Definitions

| Error<br>Code | Error Type | Description                                                                                                    |
|---------------|------------|----------------------------------------------------------------------------------------------------|
| 80H           | Non-error  | This status indicates no error has occurred.                                                                                                    |
| 81H           | Fatal      | Invalid command error: indicates that the loader received an undefined command or an invalid parameter to a command.                                                                                                    |
| 82H           | Fatal      | Undefined error codes                                                                                                    |
| 83H           | Fatal      |                                                                                                    |
| 84H           | Not Fatal  | A cartridge is in transit after a reset or power up. This error will occur<br>whenever a power-cycle or reset occurs during a move. The loader<br>controller will insure that the cartridge is fully loaded onto the CHM and<br>then will proceed with power-on self-tests.<br>The library controller will be responsible for moving the cartridge either<br>to its home location, if known, or to the drive before issuing the<br><b>Extended Scan Magazine</b> command. |
| 85H           | Fatal      | Did not find pusher home position during mechanical initialization.                                                                                                    |
| 86H           | Fatal      | Did not find PUSHPOS 1 during mechanical initialization.                                                                                                    |
| 87H           | Fatal      | Time-out while moving a cartridge onto or off of the CHM during mechanical initialization.                                                                                                    |
| 88H           | Fatal      | Time-out finding CHM home position during mechanical initialization.                                                                                                    |
| 89H           | Fatal      | Time-out while trying to find PUSHPOS 2 during mechanical initialization.                                                                                                    |

† Retry: the command should be reissued or retried

| Error<br>Code | Error Type                 | Description                                                                                                    |
|---------------|----------------------------|----------------------------------------------------------------------------------------------------|
| 8AH           | Fatal                      | Did not leave DRIVPOS during mechanical initialization.                                                                                                    |
| 8BH           | Fatal                      | No drive handle installed, or time-out while closing the drives handle during mechanical initialization.                                                                                                    |
| 8CH           | Fatal                      | Time-out during pusher test (did not leave home position).                                                                                                    |
| 8DH           | Fatal                      | Time-out during pusher test finding pusher home position.                                                                                                    |
| 8EH           | Fatal                      | Time-out during pusher test or during CHM home position leaving pusher home position while moving, towards PUSHPOS2.                                                                                                    |
| 8FH           | Fatal                      | Undefined error code                                                                                                    |
| 90H           | Fatal                      | No cartridge was present in the drive during a cartridge unload.                                                                                                    |
| 91н           | $\mathbf{Retry}^{\dagger}$ | Time-out while attempting to find PUSHPOS 1. Position in front of the drive before unloading a cartridge from drive onto the CHM.                                                                                                    |
| 92н           | Retry <sup>†</sup>         | Time-out opening drive handle during cartridge unloads. The library<br>controller determines if the drive is still in unloaded state after receiving<br>this error code. If the drive is still in the unloaded state, reissue the<br>command. If the drive is not still in the unloaded state, then another<br>unload command must be issued to the drive prior to retrying this<br>command. |
| 93н           | $\mathbf{Retry}^{\dagger}$ | Time-out attempting to find the pusher home position during a cartridge unload.                                                                                                    |
| 94H           | Retry <sup>†</sup>         | Time-out while moving a cartridge from the drive onto the CHM. If this error occurs, the loader controller will try to move the cartridge back into the drive. The receipt of this error code implies the cartridge has been put back into the drive.                                                                                                    |
| 95н           | Retry <sup>†</sup>         | Time-out while moving the CHM from the drive load position to the slot position during a cartridge unloads. Reissue <b>Scan Magazine</b> , followed by <b>Unload</b> .                                                                                                    |
| 96H           | Retry <sup>†</sup>         | Time-out finding PUSHPOS 1 during a cartridge unload.                                                                                                    |
|               | 4                          |                                                                                                    |

| Error<br>Code | Error Type                      | Description                                                                                                    |
|---------------|---------------------------------|----------------------------------------------------------------------------------------------------|
| 97H           | See<br>description <sup>‡</sup> | Time-out occured during <b>Unload</b> command, while unloading a cartridge into a slot during a cartridge unload. Reissue command.                                                                                                    |
|               |                                 | This error can also occur during an <b>Extended Scan Magazine</b> command, which means a cartridge (that was in the magazine) is now on the CHM. Reissue <b>Scan Magazine</b> , followed by <b>Unload</b> .                                                  |
| 98H           | See<br>description <sup>‡</sup> | Time-out while attempting to find the pusher home position during a cartridge unload. (This error actually occurred after the cartridge was successfully placed back into the magazine so the move is effectively completed.) Reissue <b>Scan Magazine</b> . |
| 99н           | Retry <sup>†</sup>              | Time-out while moving the CHM to DRIVPOS during a cartridge unload.<br>Reissue Scan Magazine, followed by Unload.                                                                                                    |
| 9AH           | Retry <sup>†</sup>              | Time-out finding PUSHPOS 2 during a cartridge unload.                                                                                                    |
| 9BH           | Retry <sup>†</sup>              | Could not unlock the door during an Unlock Door.                                                                                                    |
| 9CH           | Retry <sup>†</sup>              | Did not find all valid slot positions during a Scan Magazine.                                                                                                    |
| 9DH           | Retry <sup>†</sup>              | Time-out did not leave cartridge type window during a Scan<br>Magazine.                                                                                                    |
| 9ЕН           | Retry <sup>†</sup>              | Time-out leaving DRIVPOS during a Scan Magazine.                                                                                                    |
| 9FH           | Retry <sup>†</sup>              | Could not lock the door during a <b>Door Lock</b> command, or during a <b>Scan</b> command if door is unlocked.                                                                                                    |
| AOH           | Fatal                           | Cartridge already in drive during a Load Cartridge.                                                                                                    |
| AlH           | Fatal                           | No cartridge in the selected slot during a <b>Load Cartridge</b> .                                                                                                    |
| A2H           | See<br>description <sup>‡</sup> | Time-out while moving CHM to slot position during a Load<br>Cartridge. Reissue Scan Magazine, followed by Load<br>Cartridge.                                                                                                    |
| АЗН           | Retry <sup>†</sup>              | Time-out attempting to find the PUSHPOS 1 during a Load Cartridge.                                                                                                    |
| A4H           | $\mathbf{Retry}^{\dagger}$      | Time-out moving cartridge from the slot onto the CHM during a Load Cartridge.                                                                                                    |

| Error<br>Code | Error Type                      | Description                                                                                                    |
|---------------|---------------------------------|----------------------------------------------------------------------------------------------------|
| A5H           | Retry <sup>†</sup>              | Time-out finding pusher home position during a Load Cartridge.                                                                                                    |
| АбН           | See<br>description <sup>‡</sup> | Time-out moving CHM to drive-load position during a Load<br>Cartridge. Reissue Scan Magazine, followed by Load<br>Cartridge.                                                                                                    |
| A7H           | Retry <sup>†</sup>              | Time-out while opening the drives handle during a Load Cartridge.                                                                                                    |
| A8H           | See<br>description <sup>‡</sup> | Time-out moving cartridge from the CHM into the drive during a <b>Load Cartridge</b> .                                                                                                    |
|               |                                 | If this occurs as the only error, then retry the command. The drive controller must unload the cartridge from the drive before it can retry.                                                                                                    |
|               |                                 | If this error occurs as the second error after either a 94H or an A9H error, it is considered fatal.                                                                                                    |
| А9Н           | Retry <sup>†</sup>              | Time-out while attempting to find PUSHPOS 2 to push cartridge completely into the drive during a Load Cartridge.                                                                                                    |
| AAH           | Non-error                       | This code is not an error and will never be returned in the status error<br>bytes. It is utilized in the error trace buffer as an indicator every time a<br>thousand cycles has occurred.                                                                                                    |
| ABH           | See<br>description <sup>‡</sup> | Time-out finding PUSHPOS 1 (rack waiting position in front of the drive).<br>The library controller must unload the cartridge from the drive before it can retry.                                                                                                    |
| ACH           | Retry <sup>†</sup>              | Time-out closing drive handle. This error can occur during a <b>Load</b><br><b>Cartridge</b> , or after error 94 if the loader controller tries to move the cartridge back into the drive.                                                                                                    |
| ADH           | Fatal                           | Time-out leaving drive load position to move to drive park position.                                                                                                    |
| AEH           | Fatal                           | Time-out while moving a cartridge back into a slot after error A4. This error only happens if the loader controller tries to move a cartridge from the slot onto the CHM and fails. The loader controller would then try to move the cartridge back into the slot. If that fails, this error is generated. |
| AFH           | Fatal                           | Undefined error codes                                                                                                    |
| BOH           | Fatal                           |                                                                                                    |

| Error<br>Code | Error Type                      | Description                                                                                                    |
|---------------|---------------------------------|----------------------------------------------------------------------------------------------------|
| B1H           | Fatal                           | Stand-alone mode                                                                                                    |
| В2Н           | Non-error                       | Door open without getting a command. After power-up, this command can occur as the loader remembers the state of the door.                                                                                            |
|               |                                 | This is an informational error message and does not require recovery.                                                                                                    |
| ВЗН           | Non-error                       | Unit was reset or powered up. This is an informational error message and does not require recovery.                                                                                                    |
| B4H           | See<br>description <sup>‡</sup> | Time-out while prepositioning the CHM during a prepositioning command. Reissue Scan Magazine, followed by Preposition.                                                                                                |
| В5Н           | See<br>description <sup>‡</sup> | Did not find all expected slots during an CHM movement. This error can occur during a load or unload of a cartridge or a <b>Preposition</b> command. Reissue <b>Scan Magazine</b> , followed by the original command. |
| В6Н           | Retry <sup>†</sup>              | Time-out while opening the drive handle, after operate handle command was received.                                                                                                    |
| в7н           | Fatal                           | UART test failure                                                                                                    |
| В8Н           | Retry <sup>†</sup>              | Time-out while closing the drive handle after operate handle command was received.                                                                                                    |
| В9Н           | Fatal                           | Undefined error codes                                                                                                    |
| BAH           | Fatal                           |                                                                                                    |
| BBH           | Fatal                           | RAM error                                                                                                    |
| BCH           | Fatal                           | ROM error                                                                                                    |
| BDH           | Fatal                           | CTC error                                                                                                    |
| BEH           | Fatal                           | Undefined error codes                                                                                                    |
| BFH           | Fatal                           |                                                                                                    |

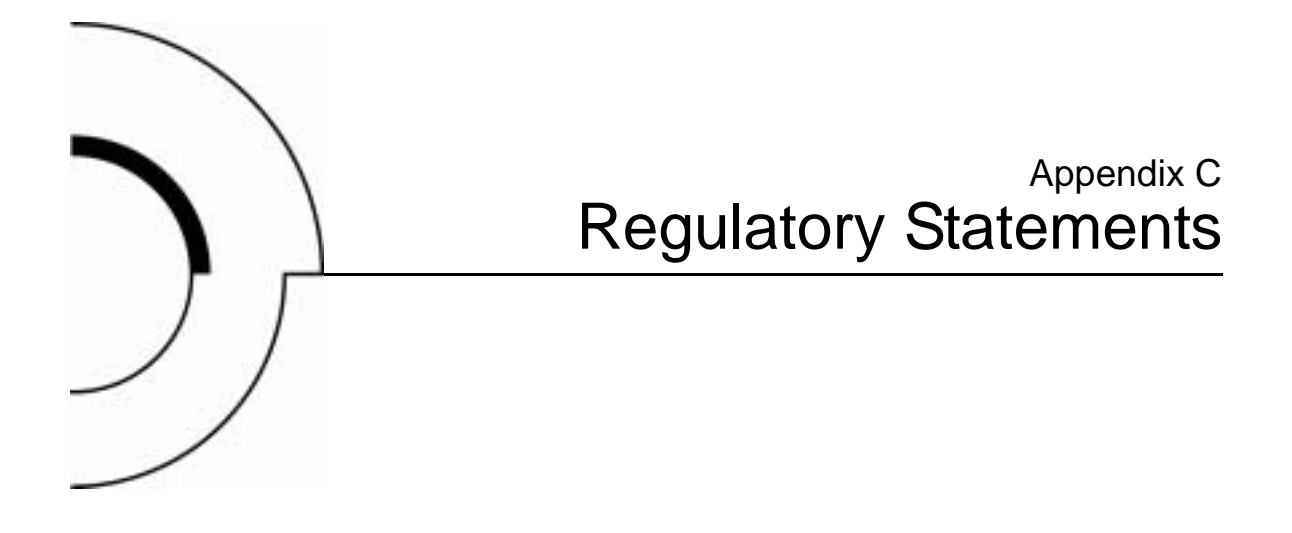

#### **FCC Statement**

This equipment has been tested and found to comply with the limits for a Class A digital device, pursuant to Part 15 of the FCC Rules. These limits are designed to provide reasonable protection against harmful interference when the equipment is operated in a commercial environment. This equipment generates, uses, and can radiate radio frequency energy and, if not installed and used in accordance with the instruction manual, may cause harmful interference to radio communications.

Any changes or modifications made to this equipment may void the user's authority to operate this equipment.

Operation of this equipment in a residential area may cause interference in which case the user at his own expense will be required to take whatever measures may be required to correct the interference. This device complies with Part 15 of the FCC Rules. Operation is subject to the following conditions:

- 1 This device may not cause harmful interference, and
- **2** This device must accept any interference received, including interference that may cause undesired operation.

## Industry Canada (Digital Apparatus)

|                      | <b>Referemce</b> : Interference-Causing Equipment Standard, ICES-003<br>Issue 2                                                                                                    |
|----------------------|----------------------------------------------------------------------------------------------------|
|                      | This Class A digital apparatus meets all requirements of the Canadian Interference-Causing Equipment Regulations.                                                                                                    |
|                      | Cet appareil numérique de la classe A respecte toutes les exigences<br>du Reglément sur le matériel brouilleur du Canada.                                                                                                    |
| CISPR-22<br>WARNING! | This is a Class A product. In a domestic environment this product<br>may cause radio interference in which case the user may be<br>required to take adequate measures.                                                            |
| ACHTUNG!             | Dieses ist ein Gerät der Funkstörgrenzwertklasse A. In<br>Wohnbereichen können bei Betrieb dieses Gerätes<br>Rundfunkstörungen auftreten, in welchen Fällen der Benutzer für<br>entsprechende Gegenmassnahmen verantwortlich ist. |
| ATTENTION!           | Ceci est un produit de classe A. Dans un environment<br>domestique, ce produit peut causer des interférences<br>radioélectriques. Il appartient alors à l'utilisateur de prendre les<br>mesures appropriées.                      |

#### Notice for USA and Canada Only

If shipped to USA, use the UL LISTED power cord specified below for 100-120 V operation. If shipped to Canada, use the CSA CERTIFIED power cord specified below for 100-120V operation.

| Plug Cap | Parallel blade with ground pin (NEMA 5-15F configuration)                                |
|----------|------------------------------------------------------------------------------------------|
| Cord     | Type: SJT, three 16 AWG (1.5 mm <sup>2</sup> ) or<br>18 AWG (1.0 mm <sup>2</sup> ) wires |
| Length   | Maximum 15 feet (4.5m)                                                                   |
| Rating   | Minimum 10 A, 125 V                                                                      |

#### ATTENTION

LIRE LA REMARQUE DANS LE MODE D'EMPLOI.

#### REMARQUE

CETTE REMARQUE NE CONCERNE QUE LES ÉTATS-UNIS ET LE CANADA.

En cas d'envoi aux États-Unis, utiliser le cordon d'alimentation CERTIFIÉ UL et convenant pour 100-120 V.

En cas d'envoi au Canada, utiliser le cordon d'alimentation CERTIFIÉ CSA et convenant pour 100-120 V.

| Fiche    | Broches parallèles avec une broche de mise à la terre<br>(configuration NEMA 5-15P)     |
|----------|-----------------------------------------------------------------------------------------|
| Cordon   | Type: SJT, trifilaire 16 AWG (1.5 mm <sup>2</sup> ) ou<br>18 AWG (1.0 mm <sup>2</sup> ) |
| Longeur  | Maximum 15 pieds (4.5m)                                                                 |
| Capacité | Minimum 10 A, 125 V                                                                     |

### Laser Statement

| Class 1 Laser<br>Product        | <b>CAUTION</b> : With all panels and enclosures in place, this product is rated as a Class I laser product. The bar code scanner inside this product, however, is a Class II laser. Avoid exposure to the laser light emitted from the bar code scanner. Do not stare into the beam. |
|---------------------------------|----------------------------------------------------------------------------------------------------|
|                                 | <b>CAUTION</b> : Use of controls or adjustments or performance of procedures other than those specified herein may result in hazardous exposure.                                                                                                    |
| Laser Klasse 1                  | <b>VORSICHT</b> : Dieses Produkt Enthält Einen Laser der Kategorie II.<br>Laserstrahlen - Der Strichcode-scanner Gibt Laserstrahlen aus.<br>VERMEIDEN SIE jeden Blickkontakt und direkten körperlichen<br>Kontakt mit diesen Strahlen.                                               |
|                                 | <b>VORSICHT</b> : Ein nicht ordnungsgemäßer (siehe hier enthaltene<br>Anweisungen) Einsatz bzw. Änderungen der Betriebsleistung<br>können einen Gesundheit gefährdenden Kontakt zur Folge haben.                                                                                     |
| Appareil à Laser<br>de Classe 1 | <b>ATTENTION</b> : Ce produit émet de la classe laser II. Rayonnement<br>laser - NE PAS fixer des yeux le rayon. Éviter les expositions - Le<br>rayonnement laser est émis à partir du lecteur optique de code<br>barre.                                                             |
|                                 | <b>ATTENTION</b> : L'utilisation de contrôles ou d'ajustements de performance des procédures autres que ceux indiqués ici peut entraîner une exposition dangereuse.                                                                                                    |
| Producto Láser de<br>Clase 1    | <b>¡ATENCIÓN!</b> Este producto contiene laser de clase II. Luz de laser<br>- NO mire el rayo. Evite el contacto con la luz: la luz de laser se<br>emite desde el explorador de código de barras.                                                                                    |

|                        | ¡ATENCIÓN! El uso de los controles o ajustes para realizar<br>procedimientos que no son especificados puede provocar una<br>situación peligrosa.                                                                                             |
|------------------------|----------------------------------------------------------------------------------------------------|
| Luokan 1<br>Laserlaite | <b>ATTENZIONE:</b> Questo prodotto emette una luce laser di Classe II.<br>NON guardare il facsio di luce ed evitare di esporsi alla fonte del<br>laser. Il fascio di luce laser h emesso dal dispositivo di scansione<br>del codice a barre. |
|                        | <b>ATTENZIONE:</b> L'uso di comandi o regolazioni per eseguire le procedure che non siano quelli specificati in questa documentazione pur causare rischi all 'incolumit' delle persone.                                                      |

**Battery Statement** 

| CAUTION  | This product contains a Lithium battery. The Dallas<br>Semiconductor DS12B887 on the motherboard contains a Lithium<br>battery. Lithium may be considered a hazardous material. Dispose<br>of this battery in accordance with local, state, and federal laws.                               |
|----------|----------------------------------------------------------------------------------------------------|
| LET OP   | Dit product bevat een lithiumbatterij. De DS12B887-chip van<br>Dallas Semiconductor op het moederbord bevat een<br>lithiumbatterij. Lithium kan als gevaarlijk materiaal worden<br>beschouwd. Werp de batterij weg in overeenstemming met de<br>plaatselijke en landelijke milieuwetgeving. |
| VAROITUS | Tässä tuotteessa on litiumparisto. Emolevyllä oleva Dallas<br>Semiconductor DS12B887 sisältää litiumpariston. Litium saattaa<br>olla luokiteltu vaaralliseksi aineeksi. Hävitä tämä paristo<br>paikallisten lakien ja määräysten mukaisesti.                                                |

#### **Battery Statement**

| ATTENTION  | Ce produit contient une batterie au lithium. Le composant Dallas<br>DS12B887 de la carte mère contient une batterie au lithium. Le<br>lithium peut être considéré comme un produit dangereux. Rejetez<br>cette batterie selon les règlements locaux, régionaux ou fédéraux.                                                                                                    |
|------------|----------------------------------------------------------------------------------------------------|
| ACHTUNG    | Dieses Produkt enthält eine Lithium-Batterie. Der Dallas Halbleiter<br>DS12B887 auf der Hauptplatine enthält eine Lithium-Batterie.<br>Lithium gilt als speziell zu entsorgender Sondermüll. Bei der<br>Entsorgung dieser Batterie müssen die entsprechenden lokalen,<br>länder- und bundesweiten Gesetze und Regelungen betreffend<br>Sammel- und Rückgabestellen beachtet werden. |
| Attenzione | Questo prodotto contiene una batteria al litio. Il modulo Dallas<br>Semiconductor DS12B887 contiene una batteria al litio sulla scheda<br>madre. Il litio può essere considerato un materiale pericoloso.<br>Utilizzare questo tipo di batterie in accordo con le normative<br>vigenti.                                                                                             |
| PRECAUCIÓN | Este producto contiene una batería de litio. El modelo Dallas<br>Semiconductor DS12B887 de la placa base contiene una batería de<br>litio. El litio puede ser considerado un material peligroso. Deseche<br>la batería conforme a la normativa vigente de aplicación.                                                                                                    |
| VARNING!   | Denna produkt innehåller ett litiumbatteri. Dallas Semiconductor<br>DS12B887 på moderkortet innehåller ett litiumbatteri. Litium kan<br>betraktas som ett miljöfarligt ämne. När batteriet förbrukats, ska<br>de lagar som gäller för miljöfarligt avfall respekteras.                                                                                                    |

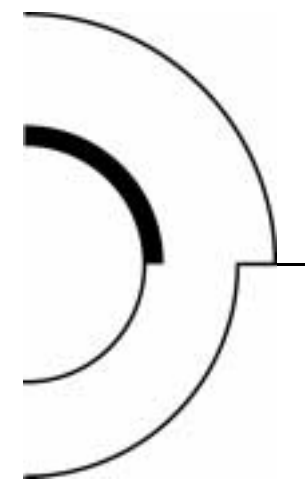

# Glossary

Α

**Abort** To cancel or terminate a program or process abnormally and usually suddenly while in process.

**Access time** The average time interval between the time a request to read or write is received by the drive and the time the task is complete.

**Arrow buttons** Buttons found on the control panel used to scroll through lists.

**Autoclean** A user-defined mode in which the library automatically performs drive cleaning tasks as needed.

**Automated library** An enclosed data storage system consisting of storage elements, data transfer elements, DLTtape cartridges, and robotic gripping mechanism used to identify, handle, and move cartridges from one element to another.

В

**Bar code** A printed pattern of vertical bars of varying widths used for computerized inventory control.

**Bar code label** The identification label on DLT tape cartridges.

**Bar code scanner** A device that is mounted on the extension axis that reads the cartridge bar code labels.

**Bit** The basic unit of information in a binary numbering system (*bi*nary digi*t*) representing either 1 or 0. Eight bits make up each byte.

**BOT** Beginning of tape.

**Bus** A communication channel carrying signals from any device used by the computer or library to another device. For example, data being transferred from the computer to the library travels on a bus.

**Byte** The basic unit of computer memory, large enough to hold one character. A byte is composed of eight bits.

**cartridge** A case containing a supply reel with magnetic tape used as media for reading and writing computer data.

**CHM** Cartridge handling mechanism. A compact, bi-directional roller system that enables simple horizontal movement between the magazine and DLT drive.

**command** A user-initiated signal given to a computer program that initiates, terminates, or otherwise controls the execution of a specific operation. In a menu-driven system such as the library control panel, you choose commands by pressing on-screen buttons.

**control panel** The panel on the front of the library which provides screens with buttons, indicators and report screens, used to control the functions and settings of the library.

**DLT** Digital linear tape—A high-grade, metal-particle magnetic tape medium. DLT technology is the intellectual property of Quantum Corporation.

**EIA/TIA-574** A serial communications cabling and protocol standard for 9-pin connectors, sometimes referred to as RS-232. The diagnostic port (DIAG), on the rear of the library, uses this protocol.

**EOT** End of tape.

С

D

|   | <b>element</b> A SCSI designation for any device or bin in the library that can hold a DLT cartridge. SCSI elements include storage bins, tape drives, load port bins, and the gripper. |
|---|----------------------------------------------------------------------------------------------------|
|   | <b>error message</b> A message appearing on the host computer or library control panel screen informing you that the program was unable to carry out the desired operation.             |
|   | <b>execute</b> To carry out the instructions in a computer program.                                                                                                    |
| F | <b>FCC Class A</b> Standard established by the U.S. Federal Communications Commission governing electromagnetic emissions in a commercial environment.                                  |
|   | <b>FRU</b> Field-replaceable unit—A term given to parts of the library that are designed to be replaced onsite.                                                                         |
|   | FSE Field Service Engineer.                                                                                                    |
| н | <b>Host or host computer</b> The computer that issues SCSI commands to control the library robotics and tape drives.                                                                    |
|   | <b>HVD</b> High-voltage differential—A standard method of driving SCSI cables that has been in use for years.                                                                           |
| I | <b>inventory</b> An operation in which the library determines the identity and location of all tape cartridges and SCSI elements.                                                       |
| К | <b>KB</b> Kilobyte—A standard unit of measure for computer memory equal to 1,024 bytes. For example, 8 KB is equal to 8,192 bytes.                                                      |
| L | <b>LCD</b> Liquid crystal display—An electro-optical device used to display digits, characters or images, commonly used in digital watches, calculators, and portable computers.        |
|   | <b>LED</b> Light-emitting diode—a type of diode that emits light when current passes through it. LEDs are used as indicator lights.                                                     |
|   | <b>LVD</b> Low-voltage differential — a method of driving SCSI cables which uses less power than HVD and will allow higher transfer speeds.                                             |

| М | <b>MB</b> Megabyte—A standard unit of measure for computer memory equal to 1,024 kilobytes. For example, 16 MB is equal to 16,384 KB.                                                                                                    |
|---|----------------------------------------------------------------------------------------------------|
|   | <b>MTBF</b> Mean time between failures—The average time (usually expressed in hours) that a component works without failure.                                                                                                    |
|   | <b>MTTR</b> Mean time to recovery—The average time that a device will take to recover from a non-terminal failure. The MTTR would usually be part of a maintenance contract.                                                                                                    |
|   | <b>magazine</b> A 6-bin, removable, storage magazine for DLT cartridges that fits inside the library.                                                                                                    |
| N | <b>Native mode</b> The uncompressed storage capacity of a tape subsystem.                                                                                                    |
| 0 | <b>OCP</b> The OCP (operator control panel) on the front of the library serves as the operator's interface with the library. It provides a screen with buttons allowing the operator to change and configure the library.                                                                                      |
| Ρ | <b>PROM</b> Programmable read-only memory.                                                                                                    |
| R | <b>RAM</b> Random access memory—A portion of the system's memory that is designed as temporary storage of data and programs.                                                                                                    |
|   | <b>rear panel</b> The rear cosmetic panel of the library that contains the AC power switch, AC power receptacle and connectors for attaching external cabling to the library.                                                                                                    |
| S | <b>Scalability</b> The capability provided by the DLTtape drive family to read tapes from previous generations of drives. Allows users to upgrade to a faster, higher capacity DLTtape drive, yet still be able to read tape recorded on an older system. Often referred to as <i>backward compatibility</i> . |

| SCSI   | Small computer system interface, a communications   |  |
|--------|-----------------------------------------------------|--|
| standa | rd for attaching peripheral equipment to computers. |  |

**SCSI device** A computer or computer peripheral connected to a SCSI bus. SCSI devices include the library robotics, host computers, library tape drives, and hard disk drives.

**SCSI ID number** A unique address assigned to each device on a SCSI bus.

**SDA** Status display area—A 16-character, 2-line LCD display that shows status messages describing the operating state of the library. It is also used for displaying menu options while the library is in the menu mode.

**SDLT** Super digital linear tape—A high-grade, metal-particle magnetic tape medium. SDLT technology is the intellectual property of Quantum Corporation.

**Self-cleaning head** All DLT tape drives have self-cleaning heads that continuously wipe the tape clean as it passes over the head.

| т | <b>Tape drive</b> The mechanism that reads and writes data from and to a tape cartridge.             |
|---|----------------------------------------------------------------------------------------------------|
| U | <b>UL</b> Underwriters Laboratories.                                                                 |
| w | <b>write-enable</b> To set a tape cartridge so that data can be written to it or erased from it.     |
|   | <b>write-protect</b> To set a tape cartridge so that data cannot be written to it or erased from it. |

Glossary
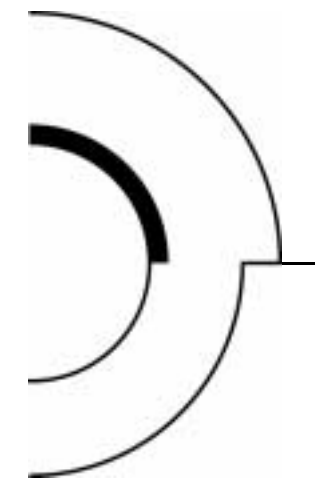

# Index

# Α

AC power cord 12 Acoustic noise emissions 71 Attention condition unit 53 Attention signal response 54 Audience xiii

# В

Back Panel 5 Bar code labels 48 Bus free 56 Bus parity errors 56 Bus phases 54 Removal 44 Cartridge Handling Mechanism (CHM) 7 Cartridge write protect switch 43 Changing SCSI settings 30 Checking SCSI settings 19, 30 CLN message 46 Code Update 36 Conducted emission limits 69 Conducted susceptibility 70 Configuring library 19 Connecting the library 15

#### D

Data transfer 52 Documentation related xv

# С

Cartridge

# Ε

Error conditions 59 Error definitions library 76 ESD failure level limits 70

## I

Information 35 Initiator/target operation 52

#### L

Library operation 42 Library error definitions 76 Library, connection 15 Loading a Cartridge 45

## Μ

Messages POST 18 Mode 31 Mode control 2

## Ν

New Drive Microcode 36 Non-operating vibration specifications 66 non-operating vibration specifications 67 Notational Conventions xiv

#### 0

OCP 18 OCP error messages 73 Operating the library 42 operating vibration specifications 65 Operation failure 59 Operator control panel 2, 18 Other SCSI functionality 54

# Ρ

Performance specifications 63 POST 18 POST pass/error messages 18 Power cord AC 12 Power problems 59 Power-On and SCSI bus reset behavior 53 Power-on self test 18 Purpose xiii

# R

Radiated emissions 69 Radiated susceptibility 69 Regulatory requirements 72 Related Documentation xv Reliability factors 72 RS-422 communications link 6

## S

SCSI bus operation 51 SCSI ID 29 SCSI ID default settings 19, 48 SCSI ID settings 19 SCSI IDs and logical unit numbers (LUNs) 52 SCSI II specification xv Setting a Mode 33 Setting a SCSI ID 30 Settings SCSI 19 Specifications 61 Status phase 54

## Т

Tests 37

#### ۷

Vibration specifications, nonoperating 66 vibration specifications, nonoperating 67 Viewing a Mode 33 Viewing the SCSI IDs 30

#### W

Write protect 43

Index